| Inloggning till PASiS-funktioner i webb-miljö           | sidan 2    |
|---------------------------------------------------------|------------|
| Allmänt                                                 | sidan 4    |
| • Patientregister                                       |            |
| Befolkningsregister (Södra Regionen)                    |            |
| • InfoTorg /SPAR                                        |            |
| Reservnummerrutinen                                     |            |
| Patientregister                                         |            |
| Personuppgifter                                         | sidan 4    |
| Sekretesskydd av personuppgifter                        | sidan 8    |
| Vistelseadress                                          | sidan 10   |
| Anhöriga                                                | sidan 11   |
| Betalningsansvarig                                      | sidan 12   |
| Att söka patient i patientregister                      | sidan 13   |
| Tidigare namn                                           | sidan 28   |
| Befolkningsregister                                     |            |
| Att söka personuppgifter i befolkningsregister          | sidan 16   |
| Avlidna i befolkningsregister                           | sidan 18   |
| InfoTorg/SPAR                                           |            |
| Att söka personuppgifter i InfoTorg/SPAR                | sidan 21   |
| <u>Reservnummer</u>                                     |            |
| Uttag av nytt reservnummer                              | sidan 22   |
| Byte av reservnummer – folkbokförd patient              | sidan 24   |
| Byte till annat reservnummer                            | sidan 24   |
| Byte mellan fullständiga personnummer                   | .sidan 24  |
| Egen uppläggning av patient                             |            |
| Ny patient med fullständigt pnr – ej i bef.register     | .sidan 25  |
| Ny patient med fullständigt pnr – finns i bef.register. | .sidan 26  |
| Prägling av patientbricka                               | .sidan 26  |
| EASY – behörighet                                       |            |
| Förteckning över bildnummer – personuppgifter           | . sidan 29 |

## Inloggning till PASiS funktioner i webbmiljö

Adressen är http://147.220.253.31 för att komma till startmenyn i produktion.

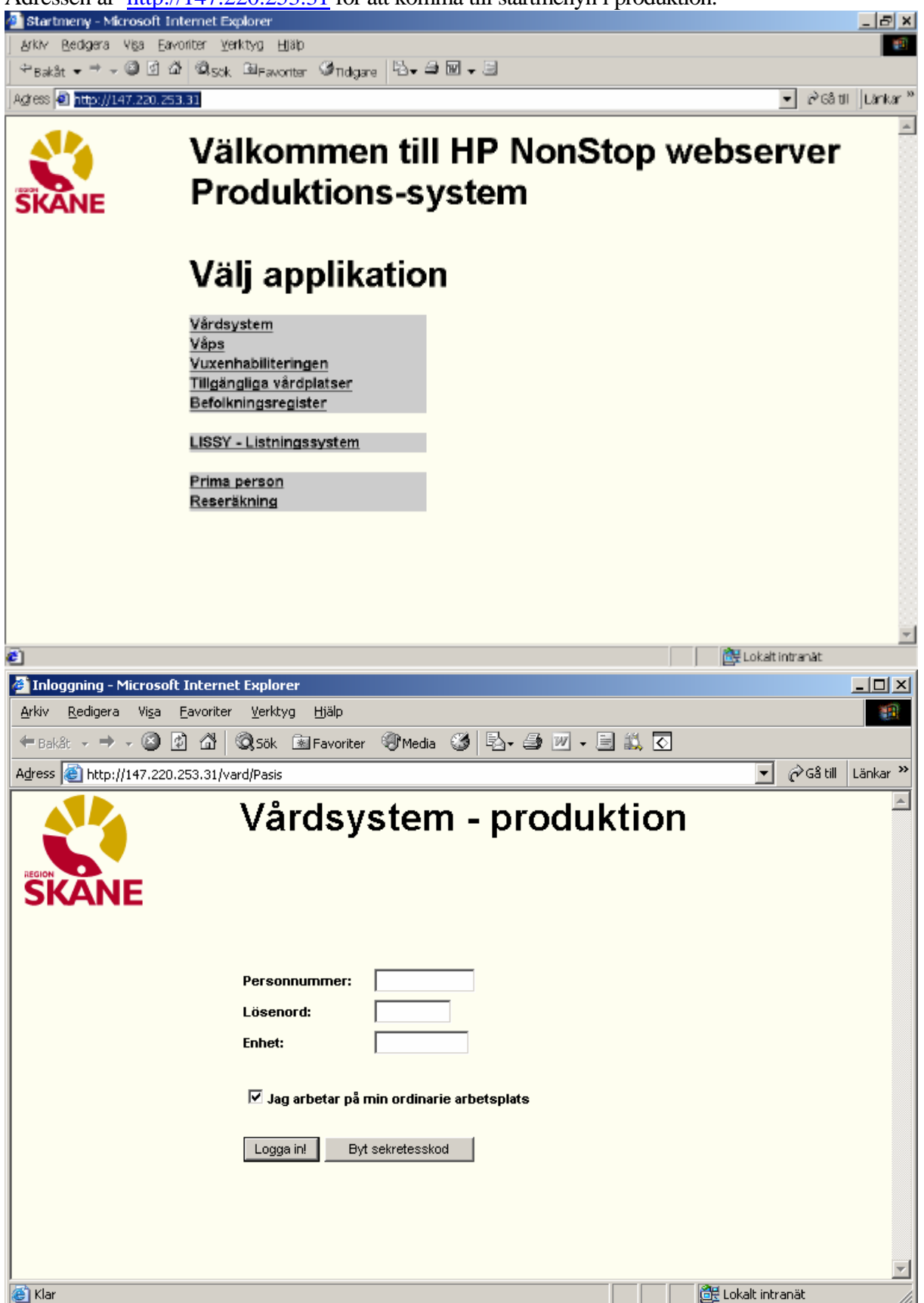

Rubriker i bilden:

| Personnummer | 10 siffror – inte sekel                     |
|--------------|---------------------------------------------|
| Lösenord     | Samma som för inloggning i tecken-PASiS     |
| Enhet        | Enhetsförkortning enligt register, bild 720 |

Det är inte obligatoriskt att skriva med versaler (stora bokstäver)

Bildbehörighet i EASY gäller för tecken-PASiS och webb-PASiS

Jag arbetar på min ordinarie arbetsplats (viktigt för kassaplats och listutskrifter) Den som arbetar på sin ordinarie arbetsplats klickar på "Logga in" eller tryck Enter Den som inte arbetar på sin ordinarie arbetsplats tar bort markeringen i rutan och blir ombedd att fylla i "Arbetsplats-ID" och Poolnamn. Logga in enligt ovan

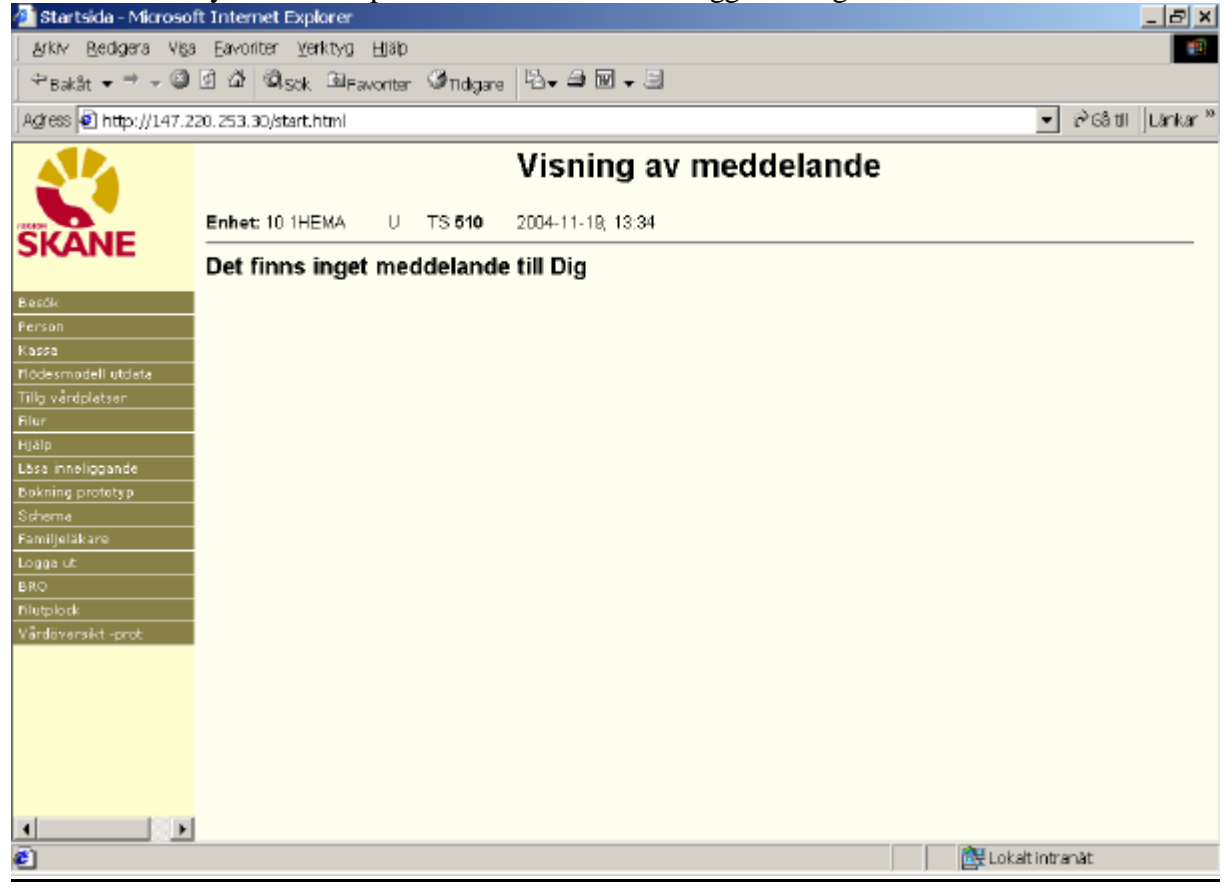

Meddelanden, skrivna i TS och AL som visas direkt efter inloggning i tecken-PASiS visas på motsvarande sätt i webb-PASiS.

Till vänster i bilden finns meny över de funktioner som användaren har behörighet till.

Klicka på rubriken Person för att få fram underrubriker.

## Allmänt

För att registrera en patient i PASiS krävs ett personnummer med 10 tecken, samt sekelsiffra. Är patientens personuppgifter ofullständiga kan man söka i följande register:

• Patientregister

I patientregistret finns personuppgifter på alla som sökt offentlig vård i Skåne.

• Befolkningsregister (Södra Regionen)

Personer som är folkbokförda i Södra Regionen (Skåne, Blekinge, Halland och Kronobergs län) finns i detta register. Personuppgifterna hämtas till PASiS patientregister vid personens första vårdkontakt med offentlig vård i Skåne.

• InfoTorg /SPAR ( hela Sverige)

Personer, som är folkbokförda utanför Södra Regionen och inte finns i befolkningsregistret, kan sökas via InfoTorg /SPAR(Statens PersonAdressRegister).

Varje förvaltning har behörighet, oftast hos patientkontor/motsvarande.

Personuppgifterna måste registreras i PASiS patientregister vid personens första vårdkontakt med offentlig vård i Skåne.

## Reservnummerrutinen

Finns inte patienten i något av dessa register tar man ut ett s.k. reservnummer.

## Patientregister

## Personuppgifter

Klicka på/tabba till Person i menyn och därefter Personuppgifter

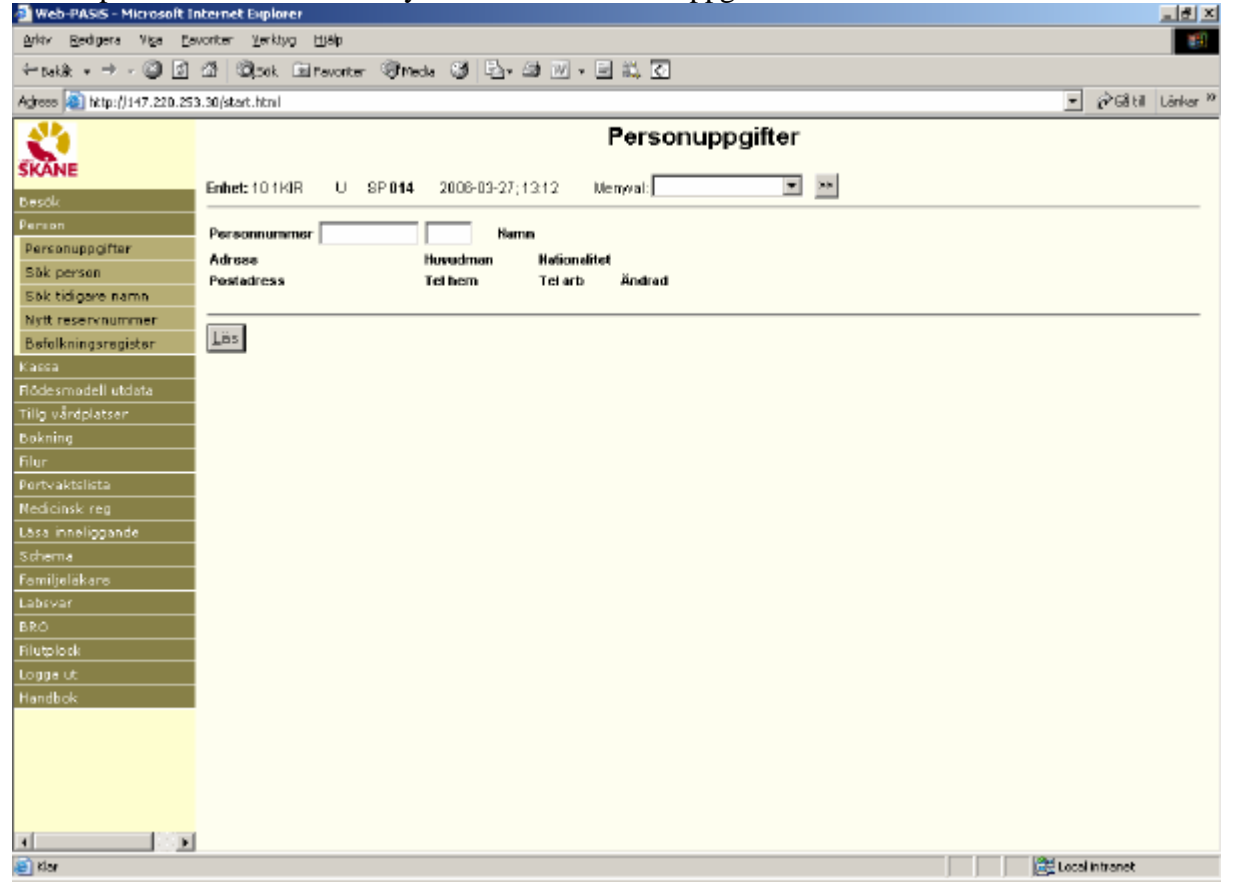

| 🗿 Web-PASIS - Microsoft II                                                                 | nternet Explorer                                                                                                    |
|--------------------------------------------------------------------------------------------|----------------------------------------------------------------------------------------------------|
| Arkty Bedigera Viga Ca                                                                     | worter Yerkhyo 1190                                                                                                    |
| $\leftarrow_{trak k} \ * \ \Rightarrow \ * \ \textcircled{\texttt{O}} \ \fbox{\texttt{O}}$ | 21 @pok Entravorter @meda 33 문과 23 전 · 드 11, 조                                                                                                    |
| Adress 🔊 http://147.220.253                                                                | 3.30(start.html 🔍 🖗 68 til Länker 🏾                                                                                                    |
| 2                                                                                          | Personuppgifter                                                                                                    |
| SKANE                                                                                      | Enhet: 10 1 KIR U SP 014 2006-03-29; 10.40 Menyval:                                                                                                    |
| Person                                                                                     | Personnummer 050606 0506 19 Nemn TESTSSON, LISA                                                                                                    |
| Sök person                                                                                 | Adress STOROATAN 54 Howedman 12 Nationalitet SE                                                                                                    |
| Sök tidigare namn                                                                          | Pestedross 22105 U.NO Tel hom 045-2112345 Tel arb 045-170000 Ändrad 20060327 NT                                                                                                    |
| Nytt reservnummer                                                                          |                                                                                                    |
| Befolkningsregister                                                                        | Yest Terrested over these States and an excision in the states of the states over all the terrest in the states over the                                                                                                    |
| Kassa                                                                                      | teed Denna text syne inera stante sanvi eximitaria puestanag usantseares eler numer pa DNA-text Material 2009/2011                                                                                                    |
| Flődesmodell utdata                                                                        | Enhet 1HR Pal PAS                                                                                                    |
| Tilig varaplatser                                                                          | International Tendences of the antical science index (10) from the state of a state of Materian conducts                                                                                                    |
| Elur.                                                                                      | meetinese, treat syns policen e ma sum same uses nader. Her miller prendate au sorve pa, mes so eutremer vertiene                                                                                                    |
| Portvaktelista                                                                             |                                                                                                    |
| Nedicinsk reg                                                                              | Selection of the selection of the select |
| Läsa inneliggande                                                                          | Fkasse 1281                                                                                                    |
| Schema<br>Familislökars                                                                    | Lán-Kommun-Församling 12  S1                                                                                                    |
| Labsvar                                                                                    | Pensinnir (1, 10)                                                                                                    |
| BRÓ                                                                                        |                                                                                                    |
| Filutplock                                                                                 | Avages carum                                                                                                    |
| Logge ut                                                                                   | spena ny gensuri agarevesakyoda                                                                                                    |
| Handbok                                                                                    |                                                                                                    |
|                                                                                            | ∑istekseadress <u>B</u> etalningsonsvarig <u>A</u> nhöriga                                                                                                    |
|                                                                                            | Läsning ok SPS0101 1 C                                                                                                    |
| 4 S F                                                                                      |                                                                                                    |
| 8                                                                                          | 🗮 Local Intranet                                                                                                    |

### Uppgifter i bild 014- Personuppgifter

Läs fram personuppgifter genom att:

```
    Skriva personnummer med 10 siffror i följd och klicka på knappen Läs eller
    Använda tangentbord: Tryck Alt och markerad bokstav L
```

eller tryck Enter(+)

Överst i bilden visas:

- Inloggad enhet
- $\blacktriangleright$  P = production U = utbildning(DEMO)
- ➢ Bildnummer SP014
- Aktuellt datum och klockslag

<u>Ruta för Menyval</u>: Tryck **Alt-x** för att komma till ruta för Menyval. Skriv första bokstaven i den funktion man vill arbeta med – t ex b för besöksregistrering. Finns flera funktionen med samma begynnelsebokstav – tryck flera gånger eller klicka på listen för att få fram menyn . Välj funktion och tryck **Alt-z** *eller* klicka på >>*eller* tabba till >> och tryck **Enter** för att byta bild För att komma tillbaka till Personuppgifter klicka på ? Bakåt

| Personnummer<br>Namn                       | Födelsetid(6 siffror) pnr/reservnummer(4 siffror/tecken) .Sekel 18 19 20 Efternamn, (mellanslag) förnamn.                           |  |  |  |
|--------------------------------------------|----------------------------------------------------------------------------------------------------|--|--|--|
|                                            | Är patienten folkbokförd i Södra Regionen                                                                                           |  |  |  |
|                                            | uppdateras namnuppgifterna med uppgifter från Skatteverket.                                                                         |  |  |  |
|                                            | Är tilltalsnamn markerat hos Skatteverket anges detta.                                                                              |  |  |  |
| Adress                                     | Gatuadress                                                                                                    |  |  |  |
|                                            | Är patienten folkbokförd i Södra Regionen (flagga visas)                                                                            |  |  |  |
|                                            | uppdateras adressuppgifterna från Skatteverket                                                                                      |  |  |  |
| Hman                                       | Länskod, 2 tecken, som anger patientens sjukvårdshuvudman,                                                                          |  |  |  |
|                                            | dvs, vem som är betalningsansvarig.                                                                                                 |  |  |  |
|                                            | Skåne har Hman 11, 12 och 34                                                                                                    |  |  |  |
|                                            | Gäller EES-avtal eller konvention skall Hman vara 66                                                                                |  |  |  |
|                                            | Patienter med giltigt LMA - kort skall ha Hman 95                                                                                   |  |  |  |
|                                            | Patienter, som inte är folkbokförda i Sverige och inte omfattas av avtal eller konvention, är "självbetalande" och skall ha Hman 99 |  |  |  |
| Flagga                                     | ¤ Är patienten folkbokförd i Skåne visas rubriken Befreg                                                                            |  |  |  |
|                                            | (befolkningsregister) och en skånsk flagga på samma rad som                                                                         |  |  |  |
|                                            | huvudman och nationalitet Befreg                                                                                                    |  |  |  |
|                                            | ¤Är patienten folkbokförd i annan del av Södra sjukvårdsregionen visas                                                              |  |  |  |
|                                            | istället en svensk flagga Befreg                                                                                                    |  |  |  |
| Nationalitet                               | Svenska medborgare har SE eller årtal för svenskt medborgarskap                                                                     |  |  |  |
|                                            | Övriga medborgare har bokstavskod enligt aviseringen från                                                                           |  |  |  |
|                                            | Skatteverket <u>http://www.skatteverket.se/download/landskoder.pdf</u>                                                              |  |  |  |
| Postadress                                 | Postnummer och postadress. Uppdateras med uppgifter från                                                                            |  |  |  |
|                                            | Skatteverket. Postadressen hämtas från postnummerregister                                                                           |  |  |  |
| OBS!                                       | Vid uppläggning av ny patient, som inte finns i befolkningsregistret,                                                               |  |  |  |
|                                            | styrs uppgift om Hman enbart av postnumret i adressen                                                                               |  |  |  |
| Skatteverket skicka<br>befolkningsregister | r aviseringsfil till TietoEnator, som en gång i veckan uppdaterar<br>och patientregister.                                           |  |  |  |
| Tel hem                                    | Telefonnummer till hemmet, 11 tecken                                                                                                |  |  |  |
| Tel arb                                    | Telefonnummer till arbetet, 11 tecken                                                                                               |  |  |  |
| Ändrad                                     | Datum för ändring och signatur för användare som registrerat ändringen                                                              |  |  |  |
| Text                                       | Fri text på två rader som visas i hela Skåne.                                                                                       |  |  |  |
|                                            | Skriv t.ex mobiltelefonnummer, komplettering av adress eller nummer på giltigt LMA-kort.                                            |  |  |  |
| Interntext                                 | Fri text på två rader som visas inom enheten som registrerat texten.                                                                |  |  |  |

| Text                                 | På de personer som har text och/eller interntext registrerad läggs en ruta ut<br>med ordet "TEXT".i bl a <u>bild 083</u> – Vårdöversikt , bredvid namnet i<br>personuppgifter" Då.man för markören över rutan visas informationen från<br><u>bild 014 enligt behörighet</u> |  |  |  |
|--------------------------------------|----------------------------------------------------------------------------------------------------|--|--|--|
| Enhet                                | Användarens påloggade enhet enligt enhetsregister, bild 720                                                                                                    |  |  |  |
| Pal                                  | Patientansvarig läkare på enheten. Signatur enligt vårdgivarregister, bild 735                                                                                                    |  |  |  |
| Statistikomr                         | Sifferkod för folkbokförda i Malmö                                                                                                    |  |  |  |
| Områdeskod                           | GIS- kod (geografisk information) om t ex vårdcentral:<br>C161001 VC omr Löddeköpinge                                                                                                    |  |  |  |
| Försäkringskassa                     | Nummer på den försäkringskassa som är knuten till patientens folkbokföringsadress.                                                                                                    |  |  |  |
| Län-kommun-<br>församling            | Enligt patientens folkbokföringsadress                                                                                                    |  |  |  |
| OBS! Vid nyuppläggni<br>kommun-försa | ing av patient , som inte finns i befolkningsregistret, hämtas län-<br>mling och försäkringskassa från postnumret i bosättningsadressen.                                                                                                    |  |  |  |
| Pensionär                            | J/N Används i Malmö kommun                                                                                                    |  |  |  |
| Avliden datum                        | Aviseras från Skatteverket för patienter i befolkningsregistret.<br>Uppdateras även vid utskrivning med utsätt 7 - Avliden.<br>Avlidendatum för patienter som inte finns i befolkningsregistret<br>kan registreras i särskild bild, som kräver särskild behörighet.         |  |  |  |
| Spara/Alt-S för att regi             | strera nyuppläggning av patient eller ändrade patientuppgifter                                                                                                    |  |  |  |

Ny person/Alt-p för söka annan patient

## Sekretesskydd av personuppgifter(enligt beslut av myndighet)

| 🗿 Web-PASIS - Microsoft II                                                                     | nternet Euplorer                                                                                                    |                      |
|------------------------------------------------------------------------------------------------|----------------------------------------------------------------------------------------------------|----------------------|
| Arkty Bedigera Viga Ea                                                                         | vonter Verktyg Hjälp                                                                                                | 181                  |
| $\leftarrow \operatorname{table} * \to * @ \  \  \bigcirc \  \  \  \bigcirc \  \  \  \bigcirc$ | 🕼 🔍 ok El revorter 🧐 Meda 🥵 🖏 🖼 🔟 - 🖃 👯 🕢                                                                           |                      |
| Adress 3 http://147.220.253                                                                    | 3.30/start.html                                                                                                    | <ul> <li></li></ul>  |
|                                                                                                | Berconumpaiter                                                                                                    |                      |
|                                                                                                | reisonappyntei                                                                                                    |                      |
| SKANE                                                                                          | Fabet: 10.1KIB U SP.014 2006-03-29-13.41 Uerwai                                                                     |                      |
| Besök                                                                                          |                                                                                                    |                      |
| Person                                                                                         | Personnummer 020202 0202 19 Nerm TESTEERSSON, ASTA                                                                  |                      |
| Sök person                                                                                     | Adress MARGARETAV 7 Husudman 11 Nationalitet S                                                                      |                      |
| 55k tidigare namn                                                                              | Productions 20158 KNSTANSTAD Tel hem 2709/05/112 Tel eth 5709 Andred 20                                             | TORON NT             |
| Nytt reservnummer                                                                              |                                                                                                    |                      |
| Befolkningsregister                                                                            |                                                                                                    |                      |
| Kassa                                                                                          | Text                                                                                                    | Andrad               |
| Tillo vårdolatser                                                                              | Pakat (MD Bul                                                                                                    |                      |
| Bokning                                                                                        | Ennet 1985 Par                                                                                                    |                      |
| Filur                                                                                          | Interntext                                                                                                    |                      |
| Portvaktelista                                                                                 |                                                                                                    |                      |
| Nedicinsk reg                                                                                  | Statistikome Områdeskod (GS) Områdeskod zaknas                                                                      |                      |
| Läsa inneliggande                                                                              | Ekapos 1120                                                                                                    |                      |
| Schema<br>Familialäkara                                                                        |                                                                                                    |                      |
| Labsvar                                                                                        | Lán-Kommun-Församling 11 80 00                                                                                      |                      |
| BRO                                                                                            | Pensionär (J = JA)                                                                                                  |                      |
| Filutplock                                                                                     | Avliden dirtum                                                                                                    |                      |
| Logga ut                                                                                       | Sporo. Ny person Sekretesskyddo                                                                                     |                      |
| Handbok                                                                                        |                                                                                                    |                      |
|                                                                                                |                                                                                                    |                      |
|                                                                                                | Vistelseedress Hetelningsensveng Anhonge                                                                            |                      |
|                                                                                                |                                                                                                    |                      |
|                                                                                                | Lasning ok SPS0101 1 C                                                                                              |                      |
| 4 S F                                                                                          |                                                                                                    |                      |
| 🔊 Klar                                                                                         |                                                                                                    | Local intranet       |
| Web-PASIS - Microsoft In<br>Web-PASIS - Microsoft In                                           | iternet Explorer                                                                                                    | 프 전                  |
| Brity Redigera Viga La                                                                         | vourse. Texthol (Tab                                                                                                | 851                  |
| ← takât + → - 🎱 🔄                                                                              | 김 의,Sok Ell'avorter 영/Meda 영 단가 왜 싼 가 된 값, ①                                                                        |                      |
| Agress 🔊 http://147.220.253                                                                    | 3.30/start.html                                                                                                    | 💌 🖉 Gå till Länker 🏾 |
| 24                                                                                             | Personuppgifter                                                                                                    |                      |
| SKANE                                                                                          |                                                                                                    |                      |
| Bach                                                                                           | Enhet: 10 1 KIR U SP 014 2006-03-29; 13:44 Menyval:                                                                 |                      |
| Person                                                                                         |                                                                                                    |                      |
| Personuppoifter                                                                                | Personnummer <u>protecteds</u> [18] Nermi [ESIPERSSOR, ASIA                                                         |                      |
| Sök person                                                                                     | Adress SDOCICSS-SKYDDAD Buyudman oo Nationainet S<br>Destachess SDOCICSS-SKYDDAD Tethers Tetlach Archad 2008/200 ML |                      |
| Sök tidigare namn                                                                              |                                                                                                    |                      |
| Nytt reservnummer                                                                              | Text                                                                                                    | distant.             |
| Kassa                                                                                          |                                                                                                    | File O               |
| Flödesmodell utdata                                                                            | Enhet 1975 Pal                                                                                                    |                      |
| Tillg vårdplatser                                                                              | Interretext                                                                                                    |                      |
| Bokning                                                                                        |                                                                                                    |                      |
| Filur                                                                                          | Statistikomr Områdeskod (GIS)                                                                                       |                      |
| Portvaktslista<br>Madicinali saa                                                               | Fikassa 8383                                                                                                    |                      |
| Låsa innelignande                                                                              | Lön-Kommun-Församling 83 88 88                                                                                      |                      |
| Schema                                                                                         | Pensionër (J - JA)                                                                                                  |                      |
| Familjeläkara                                                                                  | Avliden datum                                                                                                    |                      |
| Labsvar                                                                                        | Spara Ny gerson I a bort sekrete sakydd                                                                             |                      |
| BRO                                                                                            |                                                                                                    |                      |
| Filutplock                                                                                     | Uppdatering klar SPS0104.5.8                                                                                        |                      |
| Handbok                                                                                        | opposening net of oo log of A                                                                                       |                      |
|                                                                                                |                                                                                                    |                      |
|                                                                                                |                                                                                                    |                      |
|                                                                                                |                                                                                                    |                      |
|                                                                                                |                                                                                                    |                      |
|                                                                                                |                                                                                                    |                      |
|                                                                                                |                                                                                                    |                      |
| I Site                                                                                         |                                                                                                    |                      |

Behörig person kan klicka på Sekretesskydda/trycka Alt-e för att skydda adressuppgifter enligt ovan

# Borttag av sekretesskydd

Behörig person kan klicka på Ta bort sekretesskydd/trycka Alt-T.

| 🗿 Web-PASIS - Microsoft Internet Biplorer                                                                                                    | 그린 지                 |
|----------------------------------------------------------------------------------------------------|----------------------|
| Arity Bedgeta Viga Esconter Verkiyo IDaip                                                                                                    | 12                   |
| ÷tekk • → - ② ③ ④ ◎ tek Eurovater ③thede ③ ⊡• 20 ₩ • 20 ₩ • 20                                                                                                    |                      |
| Aghees 🔕 http://147.220.253.30/start.html 📼 🔗 🗟 til                                                                                                    | Länkar <sup>10</sup> |
| Personuppgifter                                                                                                    |                      |
| SKANE         Enhet: 10 1 KIR         U         SP 014         2008-05-31; 14:23         Memyral:         Image: Comparison of the second second seco |                      |
| Person Personnummer 020202 0202 19 Herm TESTPERSSON, AST A                                                                                                    |                      |
| Sök person Adress Huwadman Hationaitet S                                                                                                    |                      |
| Solk tid gave name Peetadress Tel hem Tel arb Ändrad                                                                                                    |                      |
| Nytt reservaurmer                                                                                                    |                      |
| Befolkningsregister Kort                                                                                                    |                      |
| Factor Filter                                                                                                    |                      |
| Flotesmodell utoraa Enhet 119R Pal                                                                                                    |                      |
| Internetest Internetest                                                                                                    |                      |
| File File File File File File File File                                                                                                    |                      |
| Pertvaktsista Di Gallerina Di Gallerina (CP)                                                                                                    |                      |
| Nedicinsk reg                                                                                                    |                      |
| Lass inneliggande Reason                                                                                                    |                      |
| Schema Lán-Kommun-Försemling                                                                                                    |                      |
| Familyalakara                                                                                                    |                      |
| Pensionar (J - JA)                                                                                                    |                      |
| Flutzlock Aviiden datum                                                                                                    |                      |
| Logge ut Spera Ny gerson Sglyretesskydda                                                                                                    |                      |
| Handbok                                                                                                    |                      |
| ∑istelseadress <u>B</u> etalningsonsvarig <u>Anhöriga</u>                                                                                                    |                      |
| Uppgifter finns ej i befolkningsreg. Fyll i och SÄND SPS0114 737 F                                                                                                    |                      |
|                                                                                                    |                      |
| 🗃 Klar                                                                                                    |                      |

**OBS!** Adressuppgiften saknas och måste uppdateras.

## Vistelseadress

I <u>bild 014</u> finns knappen Vistelseadress. Klicka på knappen/tryck Alt-V för att få fram följande fönster:

| 🎒 Vistelseadr   | ess - Microsoft Internet Explorer |   |  |  |  |
|-----------------|-----------------------------------|---|--|--|--|
| Vistelseadress  |                                   |   |  |  |  |
|                 |                                   |   |  |  |  |
| Personnr        | 190606060606                      |   |  |  |  |
| Adress          | Blåbärsvägen 349                  |   |  |  |  |
| Postadress      | 24634 LÖDDEKÖPINGE                |   |  |  |  |
| From datum      | 20060329                          |   |  |  |  |
| Torn datum      | 20060815                          |   |  |  |  |
| <u>S</u> para S | t <u>ä</u> ng                     |   |  |  |  |
|                 |                                   |   |  |  |  |
|                 |                                   |   |  |  |  |
|                 |                                   |   |  |  |  |
|                 |                                   |   |  |  |  |
|                 |                                   |   |  |  |  |
|                 |                                   |   |  |  |  |
|                 |                                   |   |  |  |  |
|                 |                                   |   |  |  |  |
|                 |                                   | - |  |  |  |

Skriv den adress patienten vistas på under tiden patienten är aktuell för sjukvård. Gäller fr o m dagens datum eller senare. Obligatoriskt att ange t o m datum – inhämta uppgiften från patienten. Spara/Alt-S

Blänkare "Vistelse" visas i bild 014

"Vistelseadress finns" visas i bilderna: 083 - vårdkontakter

085 – besöksregistrering 086, 087, 186 – bokning 090 – bevakning 184 – medicinsk registrering

*Finns giltig vistelseadress skickas kallelse och bevakningsbrev via TietoEnator till denna adress.* 

# Anhöriga

Klicka på Anhöriga/ tryck Alt-A . Fyll i personnummer (ej obl), namn, adress och telefon till anhörig, samt relation till patienten.Det finns utrymme att registrera 4 anhöriga.

Fyll i två fält på första sidan och Spara För att registrera flera anhöriga tryck Nästa/AltN för att få fram två nya fält.

| 🎒 Anhörig     | a - Microsoft Internet Explorer             |          |
|---------------|---------------------------------------------|----------|
|               | Anhöriga                                    | <u> </u> |
| Personnr      | 1906060606                                  |          |
| Pnr           |                                             |          |
| Namn          | TESTSSON, LENNART                           |          |
| Adress        | VIDEVÄGEN 58, LÖVESTAD                      |          |
| telefon       | 0418-156789                                 |          |
| Relation      | BRODER                                      |          |
| Pnr           |                                             |          |
| Namn          | TESTSSON, LOTTEN                            |          |
| Adress        | so                                          |          |
| Telefon       | s o                                         |          |
| Relation      | SVäGERSKA                                   |          |
| <u>S</u> para | S <u>t</u> äng <u>N</u> ästa <u>F</u> örsta |          |
|               |                                             |          |
|               |                                             | -        |

## Betalningsansvarig

Klicka på Betalningsansvarig/tryck Alt-B. Fyll i namn och adress på person som är betalningsansvarig för patienten (ex god man, barn). Spara/Alt-t

| 🖉 Betalnings    | ansvarig - Microsoft Internet Explorer |  |  |  |  |
|-----------------|----------------------------------------|--|--|--|--|
|                 | Betalningsansvarig                     |  |  |  |  |
| Personnr        | 1906060606                             |  |  |  |  |
| Namn            | Josefina Testsson                      |  |  |  |  |
| Adress          | Nedre vägen 8                          |  |  |  |  |
| Postadress      | 26500 ÅSTORP                           |  |  |  |  |
| Reg/Ändrad      |                                        |  |  |  |  |
| <u>S</u> para S | Stäng                                  |  |  |  |  |
|                 |                                        |  |  |  |  |
|                 |                                        |  |  |  |  |
|                 |                                        |  |  |  |  |
|                 |                                        |  |  |  |  |
|                 |                                        |  |  |  |  |
|                 |                                        |  |  |  |  |
|                 |                                        |  |  |  |  |
|                 |                                        |  |  |  |  |
|                 |                                        |  |  |  |  |

Har patienten uppgivit <u>särskild postadress i folkbokföringen</u> uppdateras fältet Betalningsansvarig med denna adress via aviseringen från Skatteverket.

Uppgifter om betalningsansvarig ger meddelande BETALN ANSV i samma bilder som visar visteleseadressen – se ovan.

Skall enheten skicka inbetalningskort till patienten – använd adressen i BETALN.ANSV. Slutenvårdsfakturor och betalningspåminnelser styrs med automatik till denna adress.

#### Att söka patient i patientregister - på födelsedatum

Välj menyrad Person - Sök person. Fyll i födelsedatum (6 siffror) och Sök/tryck Alt-k

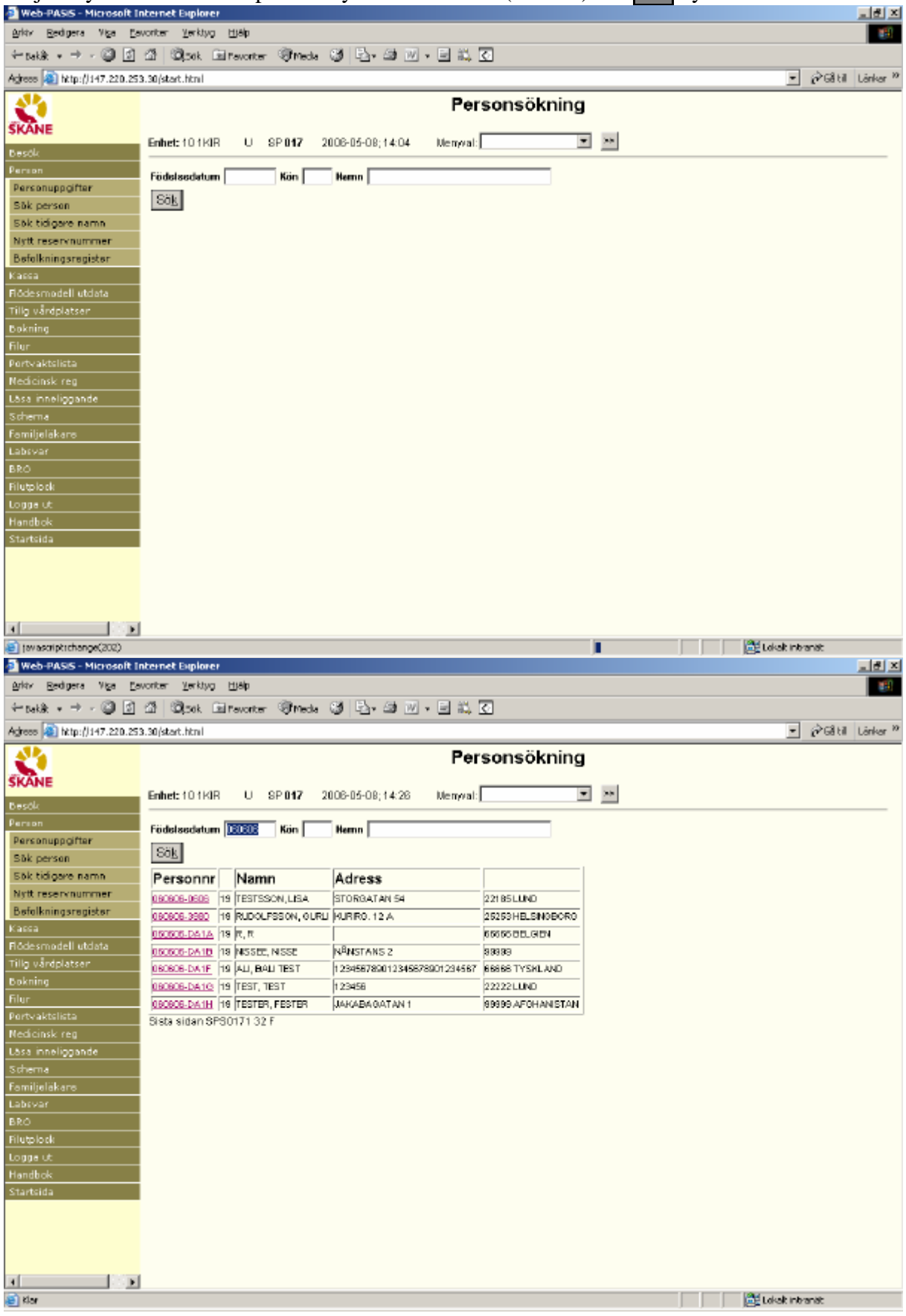

För ytterligare urval – fyll i **M**(an)/**K**(vinna ), eventuellt efternamn Sök/tryck Alt-k Bläddra eventuellt med NästaSida/tryck Alt-N för att hitta rätt patient. Klicka på personnummer/ tabba till personnummer och tryck **Enter** för att komma till patientmenyn, <u>bild 014</u>

| 🗿 Web-PASIS - Microsoft II                                                                      | nternet Explorer 📃 🖻 🗵                                                                                                    |
|-------------------------------------------------------------------------------------------------|----------------------------------------------------------------------------------------------------|
| Arkty Bedigera Viga Ba                                                                          | worter Yerkhyo 1180                                                                                                    |
| $\leftarrow_{tak \hat{R}} \ * \ \Rightarrow \ * \ \textcircled{\texttt{O}} \ \fbox{\texttt{O}}$ | 21 October Officede 33 En 23 전 · 드 21, 조                                                                                   |
| Agress 🔊 http://147.220.253                                                                     | 3.30/start.html 💌 🔗 🖓 till Länker 🕫                                                                                        |
| 2                                                                                               | Personuppgifter                                                                                                    |
| SKANE                                                                                           |                                                                                                    |
| Desők                                                                                           | eminet 101Kik O SP014 2006-06-05;1017 Wenyvac]                                                                             |
| Person                                                                                          | Personnummer 050506 0506 19 Nemn TESTSSON,LISA                                                                             |
| Sök person                                                                                      | Adress STORGATAN 54 Huwadman 12 Nationalitet SE                                                                            |
| Sök tidigare namn                                                                               | Postedross 22103 UUND Tel hem 045-2112245 Tel arb 046-170000 Ändrad 20000424 NT                                            |
| Nytt reservnummer                                                                               | VISTELSE + DET,ANSV                                                                                                    |
| Befolkningsregister                                                                             |                                                                                                    |
| Flödesmodell utdata                                                                             | Text Denna text syns i hela Skåne. Skriv Lex molalor, tulständig utlandsadress eller nunner på LMA-kort Ändrad 20050329 NT |
| Tillg vårdplatser                                                                               | Enhet IHR Pal PAS                                                                                                    |
| Bokning                                                                                         | Internited Text sums of depletions study loss varies Like times indicate at sinks of mod RT textee variage.                |
| Filur<br>Dortvaktolista                                                                         |                                                                                                    |
| Nedicinsk reg                                                                                   | Stetistikome<br>Områdeskod (GIS) Personen ei foktokförd i Stene                                                            |
| Läsa inneliggande                                                                               |                                                                                                    |
| Schema<br>n                                                                                     | Fixeera 1281                                                                                                    |
| Familjelakare<br>Labsvar                                                                        | Lán-Kammun-Försemling 12  81                                                                                               |
| BRO                                                                                             | Pensionär (J = JA)                                                                                                    |
| Filutplock                                                                                      | Aviiden datum                                                                                                    |
| Logge ut<br>Nacattala                                                                           | Spora Ny person Sekretesskydda                                                                                             |
| nandbok                                                                                         |                                                                                                    |
|                                                                                                 | Yistelseadress Batalningsonsvarig Anhöriga                                                                                 |
|                                                                                                 | Läsning ok SPS01011 C                                                                                                    |
| ▲                                                                                               | B Did to the base of the                                                                                                   |
| C NO                                                                                            | Liek nearst                                                                                                    |

För att gå vidare:

#### Alternativ 1

Klicka på menyraden tex på Besök/Besöksregistrering - personuppgiften följer med.

#### Alternativ 2

Tryck **Alt-x** för att komma till ruta för Menyval. Skriv första bokstaven i den funktion man vill arbeta med – t ex b för besöksregistrering. Finns flera funktionen med samma begynnelse-bokstav – tryck flera gånger eller klicka på listen för att få fram menyn .Välj funktion och klicka på **>>eller** tabba till >> och tryck **Enter** för att byta bild.

## Att söka patient i patientregister - på efternamn

Välj menyrad Person - Sök person. Fyll i efternamn M(an)/K(vinna) och Sök/tryck Alt-k för att se alla patienter med denna stavning av efternamnet.

| 🗿 Web-PASIS - Microsoft Ir                                | nternet Explorer                                                                     |                              |                                   |                  |            | _ 퀸 ×                |  |  |
|-----------------------------------------------------------|--------------------------------------------------------------------------------------|------------------------------|-----------------------------------|------------------|------------|----------------------|--|--|
| Arkty Bedigera Viga Ea                                    | vonter <u>V</u> erktyg <u>H</u>                                                      | Uðip                         |                                   |                  |            | 193                  |  |  |
| $\leftarrow takk ~ \star ~ \Rightarrow ~ \textcircled{2}$ | ක් මිතාං මා                                                                          | avorter 🐨 Meda 🔞 🔤 d         | 3 v , E 🗮 🖸                       |                  |            |                      |  |  |
| Agrees 🔊 http://147.220.253                               | 3.30/start.html                                                                      |                              |                                   |                  | -          | 🖉 🚱 Gå till Länkar 🏻 |  |  |
|                                                           | Personsökning<br>Enhet: 10 1KIR U SP 017 2008-08-05; 10:59 Menyal: Resonance III III |                              |                                   |                  |            |                      |  |  |
| Person                                                    | Födelandeten                                                                         | Kiin M. Hamp TES             | TREON                             |                  |            |                      |  |  |
| Personuppgifter                                           | rodeisedatum                                                                         | Non IX Hernin IICS           | 13201                             |                  |            |                      |  |  |
| Sök person                                                | Säk                                                                                  |                              |                                   |                  |            |                      |  |  |
| Sök tidigare namn                                         | Personnr                                                                             | Namn                         | Adress                            |                  |            |                      |  |  |
| Nytt reservnummer                                         | 990225-3708 19                                                                       | TESTSSON, BARN               | 90DERGATAN 17                     | 22185 LUND       |            |                      |  |  |
| Befolkningsregister                                       | 030527-DADA 20                                                                       | TESTSSON, BLENDA             | KAPELLO 8                         | 21421 MALMÖ      |            |                      |  |  |
| Kassa                                                     | 040505-0404 20                                                                       | TESTSSON, FLICKA TY          |                                   | 22185 LUND       |            |                      |  |  |
| Flödesmodell utdata                                       | 040203-DA0A 20                                                                       | TESTSSON, FREDRIKA           | STORGATAN 51                      | 22185 LUND       |            |                      |  |  |
| Tillg värdplatser                                         | 710927-4008 19                                                                       | TESTSSON, HERR               | TESTVÁGEN                         | 20502 MALMÖ      |            |                      |  |  |
| Bokning                                                   | 000327-DADA 20                                                                       | TESTSSON, INGALISA           | PATADM                            | 22185 LUND       |            |                      |  |  |
| Filur                                                     | 040115-DADA 20                                                                       | TESTESON, JANA               | SEKRETESS-SKYDD AD                | GREAD SEKRETESIS |            |                      |  |  |
| Portvaktslista                                            | 000608-0404 20                                                                       | TESTSSON, JUNA NICOLINA EVAN | IG STORGATAN C/O NISSE TESTSSONSP | 22165 LUND       |            |                      |  |  |
| Nedicinsk reg                                             | Läsning ok SPS0                                                                      | 171.2.0 Nësta sida           |                                   |                  |            |                      |  |  |
| Lasa inneliggande                                         |                                                                                      |                              |                                   |                  |            |                      |  |  |
| schema<br>e acura                                         |                                                                                      |                              |                                   |                  |            |                      |  |  |
| hamiljelakara<br>Labruar                                  |                                                                                      |                              |                                   |                  |            |                      |  |  |
| DDA                                                       |                                                                                      |                              |                                   |                  |            |                      |  |  |
| Elutologk                                                 |                                                                                      |                              |                                   |                  |            |                      |  |  |
| Lonneut                                                   |                                                                                      |                              |                                   |                  |            |                      |  |  |
| Handbok                                                   |                                                                                      |                              |                                   |                  |            |                      |  |  |
| <b>1</b>                                                  |                                                                                      |                              |                                   |                  |            |                      |  |  |
| 🗃 Klar                                                    |                                                                                      |                              |                                   |                  | 📑 Lokak in | ibranát              |  |  |

### Bläddra med Nästa sida/Alt-N

Klicka på personnummer/ tabba till personnummer och tryck **Enter** för att komma till patientmenyn, <u>bild 014.</u>

För att gå vidare:

### Alternativ 1

Klicka på menyraden tex på Besök/Besöksregistrering - personuppgiften följer med.

### Alternativ 2

Tryck **Alt-x** för att komma till ruta för Menyval. Skriv första bokstaven i den funktion man vill arbeta med – t ex b för besöksregistrering. Finns flera funktionen med samma begynnelse-bokstav – tryck flera gånger eller klicka på listen för att få fram menyn .Välj funktion och klicka på **>>eller** tabba till >> och tryck **Enter** för att byta bild.

# Sökning i Befolkningsregister

Klicka på Befolkningsregister i menyn. (Vid behov maximera bilden i höger hörn)

| Befolkningsregister | - Microsoft Internet Explorer                                                                                                    | × |
|---------------------|----------------------------------------------------------------------------------------------------|---|
|                     | Region Skåne Söktjänst befolkning<br>Samordnar, vårdar och vivecklar i Skåne                                                                 |   |
| Avreg.<br>Avidna    | Simorenar, vardor och utvecklar i Skine     Sökning     Personnummer 19     Gatuadress     Efternamn     Kön     Alla     Sök     Ny sökning |   |
|                     |                                                                                                    |   |

Här kan man söka personer som är bosatta i Södra Regionen, dvs Skåne, Blekinge, Halland och Kronobergs län . Sjukvårdshuvudman (hman) 07, 10, 11, 12, 13, 34

Sökparametrar – olika alternativ:

| А      | Sekel                         | 18, 19 el 20                              |
|--------|-------------------------------|-------------------------------------------|
|        | Födelsedatum                  | år, mån, dag                              |
| В      | Sekel                         | 18, 19 el 20                              |
|        | Fullständigt personnummer     | 10 siffror                                |
| С      | Efternamn                     | små eller stora bokstäver                 |
| Obs! S | Sökning på namn fungerar enda | st om stavningen är identisk med register |
|        |                               |                                           |

Födelsedatum eller efternamn är obligatorisk uppgift

D Gatuadress små eller stora bokstäver

Det är möjligt att söka enbart på gatuadressen

Kön M = man, K = kvinna

#### Exempel på sökparametrar

| Avring.<br>Avidna Personnummer 13 Getuedress storgatan Efternamn aiselescen Förname Köin Alla Säk Ny säkning | Befolkningsregiste | er – Microsoft Internet Explorer |                                                                                    | <u></u> |
|----------------------------------------------------------------------------------------------------|--------------------|----------------------------------|------------------------------------------------------------------------------------|---------|
| Efternamn aixeisson Förnamn Kön Alla •                                                                       | Avreg.<br>Avidna   | Regio                            | n Skåne Söktjänst befolkning<br>Samoranar, värdar och utvecklär i Skåne<br>Sökning |         |
| Kön Alla Säkelser                                                                                            |                    | Ethernemp                        | Ciimanna                                                                           |         |
| Kon Alla T                                                                                                   |                    |                                  |                                                                                    |         |
| Sök Ny säkning                                                                                               |                    | Kon Alla 💌                       |                                                                                    |         |
| Sök Ny sökning                                                                                               |                    |                                  |                                                                                    |         |
| Sök Ny sökning                                                                                               |                    |                                  |                                                                                    |         |
| Sök Ny sökning                                                                                               |                    |                                  |                                                                                    |         |
|                                                                                                    |                    |                                  | Säk Ny säkning                                                                     |         |
|                                                                                                    |                    |                                  | and the second reg                                                                 |         |
|                                                                                                    |                    |                                  |                                                                                    |         |
|                                                                                                    |                    |                                  |                                                                                    |         |
|                                                                                                    |                    |                                  |                                                                                    |         |
|                                                                                                    |                    |                                  |                                                                                    |         |
|                                                                                                    |                    |                                  |                                                                                    |         |
|                                                                                                    |                    |                                  |                                                                                    |         |
|                                                                                                    |                    |                                  |                                                                                    |         |

Fyll i valda uppgifter och klicka på Sök eller tabba till Sök och tryck Enter.

Uppgift om personnummer, förnamn, gata och ort visas på skärmen - dock högst 200 personer åt gången. Lägg till fler sökparametrar för snabbare sökning.

| Personnr | Förnamn | Efternamn | Gata                 | Ort        |
|----------|---------|-----------|----------------------|------------|
|          |         | AXELSSON  | STORGATAN 54 A       | SIMRISHAMN |
|          |         | AXELSSON  | STORGATAN 47         | SKRUV      |
|          |         | AXELSSON  | STORGATAN 47         | SKRUV      |
|          |         | AXELSSON  | STORGATAN 25 B       | LJUNGBY    |
|          |         | AXELSSON  | STORGATAN 65 C       | HOVMANTORP |
|          |         | AXELSSON  | STORGATAN 51         | VISLANDA   |
|          |         | AXELSSON  | STORGATAN 25 B       | LJUNGBY    |
|          |         | AXELSSON  | STORGATAN 24 A, 2 TR | HYLTEBRUK  |
|          |         | AXELSSON  | STORGATAN 51         | VISLANDA   |
|          |         | AXELSSON  | STORGATAN 24 A, 2 TR | HYLTEBRUK  |
|          |         | AXELSSON  | STORGATAN 19         | VOLLSJÖ    |

Klicka på personnummer på vald rad för att komma till befolkningsregisterposten.

# Avlidna i Befolkningsregister

Klicka på Befolkningsregister i menyn. (Maximera bilden i höger hörn). Klicka på Avlidna

| Befolkningsregister | - Microsoft Internet Explorer                                                 |                                                                                                    |              |
|---------------------|-------------------------------------------------------------------------------|----------------------------------------------------------------------------------------------------|--------------|
|                     | SKANE                                                                         | Region Skåne Söktjänst befolkning<br>Samordnar, värdar och stvecklar i Skåne                                                         | Ì            |
| Avreg.              |                                                                               | Sökning                                                                                                    |              |
| Avidna              | Personnummer 19                                                               | Catuadross                                                                                                    |              |
|                     |                                                                               | 00000033                                                                                                    |              |
|                     | Efternamn                                                                     | Förnamn                                                                                                    |              |
|                     | Kön Alla                                                                      |                                                                                                    |              |
|                     |                                                                               |                                                                                                    |              |
|                     |                                                                               |                                                                                                    |              |
|                     |                                                                               |                                                                                                    |              |
|                     |                                                                               |                                                                                                    |              |
|                     |                                                                               | Sök Ny sökning                                                                                                    |              |
|                     |                                                                               |                                                                                                    |              |
|                     |                                                                               |                                                                                                    |              |
|                     |                                                                               |                                                                                                    |              |
|                     |                                                                               |                                                                                                    |              |
|                     |                                                                               |                                                                                                    |              |
|                     |                                                                               |                                                                                                    |              |
|                     |                                                                               |                                                                                                    |              |
|                     |                                                                               |                                                                                                    |              |
|                     |                                                                               |                                                                                                    | 1            |
|                     |                                                                               |                                                                                                    |              |
| Befolkningsregister | - Microsoft Internet Explorer                                                 |                                                                                                    | 네레즈          |
| Befolkningsregister | - Microsoft Jakemet Explorer                                                  |                                                                                                    | × 5          |
| Betolkningsregister | - Microsoft Internet Explorer                                                 | Region Skåne Söktjänst befolkning                                                                                                    | 1 <u>4</u> × |
| Sökning             | - Microsoft Internet Explorer                                                 | Region Skåne söktjänst befolkning<br>Samoranar, värdar och vivecklär i Skåne                                                         | <u> </u>     |
| Sökning<br>Avreg.   | - Microsoft Internet Explorer                                                 | Region Skåne Söktjänst befolkning<br>Samordnar, värdar och stvecklär i Skåne<br>Sökning – Avlidna                                    | <u>*</u>     |
| Sökning<br>Avreg.   | - Microsoft Takenet Explorer                                                  | Region Skåne söktjänst befolkning<br>samoranar, värdar och utvecklär i Skåne<br>Sökning - Avlidna                                    | 18 ×         |
| Sökning<br>Avreg.   | - Microsoft Jakemet Explorer  Kingsdatum  From                                | Region Skåne Söktjänst befolkning<br>Samoranar, värdar och stvecklär i Skåne<br>Sökning - Avlidna                                    |              |
| Sökning<br>Avreg.   | - Microsoft Jakenet Explorer                                                  | Region Skåne söktjänst befolkning<br>samoranar, värdar och vivecklar i Skåne<br>Sökning - Avlidna                                    |              |
| Sökning<br>Avreg.   | - Microsoft Jakemet Explorer  Aviseringsdatum  From Län/Kom/Förs              | Region Skåne Söktjänst befolkning<br>Samordnar, värdar och stvecklär i Skåne Sökning - Avlidna Tom                                   |              |
| Sökning<br>Avreg.   | - Microsoft Jakenet Explorer  Aviseringsdatum  From Län/Kom/Förs              | Region Skåne söktjänst befolkning<br>samoranar, värdar och utvecklär i Skåne<br>Sökning – Avlidna                                    |              |
| Sökning<br>Avreg.   | - Microsoft Jakenet Explorer  Aviseringsdatum  From Län/Kom/Förs              | Region Skåne Söktjänst befolkning<br>Samoranar, värdar och stvecklär i Skåne Sökning - Avlidna Tom                                   |              |
| Sökning<br>Avreg.   | - Microsoft Jakenet Explorer  Aviseringsdatum  From Län/Kom/Förs              | Region Skåne söktjänst befolkning<br>samordnar, vårdar och utvecklär i Skåne<br>Sökning - Avlidna                                    |              |
| Sökning<br>Avreg.   | - Microsoft Jakenet Explorer                                                  | Region Skåne söktjänst befolkning<br>Samoranar, värdar och utvecktor i Skåne Sökning - Avlidna Tom                                   |              |
| Sökning<br>Avreg.   | - Microsoft Jakenet Explorer  Aviseringsdatum  From Län/Kom/Förs              | Region Skåne söktjänst befolkning<br>samordnar, vårdar och utvecklar i Skåne<br>Sökning - Avlidna<br>Tom                             | 1 <u>9</u>   |
| Sökning<br>Avreg.   | - Microsoft Telemet Explorer  Aviseringsdatum  From Län/Kom/Förs              | Region Skåne söktjänst befolkning<br>samorana, värdar och utvecktar i Skåne<br>Sökning - Avlidna<br>Tom                              |              |
| Sökning<br>Avreg.   | - Microsoft Telemet Explorer  Aviseringsdatum  From Län/Kom/Förs              | Region Skåne söktjänst befolkning   Sømordnar, vårdar och utvecklar i Skåne   Sökning - Avlidna   Tom     Sök     Sök     Ny sökning | 1 <u>9</u>   |
| Sökning<br>Avreg.   | - Microsoft Telemet Explorer  Aviseringsdatum  From Län/Kom/Förs              | Region Skåne Söktjänst befolkning   Sökning - Avlidna     Tom     Sök     Ny sökning                                                 |              |
| Sökning<br>Avreg.   | - Microsoft Televenet Explorer  Aviseringsdatum  From Län/Kom/Förs            | Region Skåne Söktjänst befolkning   Sökning - Avlidna     Tom     Sök   Ny sökning                                                   |              |
| Sökning<br>Avreg.   | Aviseringsdatum     From     Län/Kom/Förs                                     | Region Skåne Sökrijänst befolkning   Sökning - Avlidna   Tom     Sök     Ny sökning                                                  |              |
| Sökning<br>Avreg.   | Hicrosoft Televenet Explorer      Aviseringsdatum      From      Län/Kom/Förs | Sökning - Avlidna     Tom     Sök     Ny sökning                                                                                     |              |
| Sökning<br>Avreg.   | Aviseringsdatum     From     Län/Kom/Förs                                     | Sökning - Avlidna     Tom     Sök     Ny sökning                                                                                     |              |

| Aviseringsdatum | <b>OBS</b> – data          | um för avisering från folkbokföringen – inte avlidendatum                                                                                    |  |  |
|-----------------|----------------------------|----------------------------------------------------------------------------------------------------|--|--|
| From-tom        | Vald period<br>en vecka ef | Vald period för sökning. Tänk på att aviseringarna vanligen kommer ca<br>en vecka efter det personen avlidit, så sök inte på senaste veckan. |  |  |
| Län/Kom/Förs    | I Region Sk                | rånes befolkningsregister finns :                                                                                                    |  |  |
|                 | Län 07                     | Kronoberg                                                                                                    |  |  |
|                 | Län 10                     | Blekinge                                                                                                    |  |  |
|                 | Län 12                     | Skåne                                                                                                    |  |  |
|                 | Län 13                     | Halland                                                                                                    |  |  |

Det är möjligt att söka på olika nivåer:

 Län:
 t ex 12

 Kommun:
 t ex 1281

 Församling:
 t ex 128101

Exempel på sökning:

| 🗿 Befolkningsregister | - Microsoft Internet Explorer                                                | _ 문 즈 |
|-----------------------|------------------------------------------------------------------------------|-------|
|                       | Region Skåne Söktjänst befolkning<br>Samordnar, värdar och vivecklar i Skåne | İ     |
| Sökning<br>Avreg.     | Sökning - Avlidna                                                            |       |
|                       | Aviseringsdatum                                                              |       |
|                       | From 2006-09-01 Tom 2006-09-15                                               |       |
|                       | Län/Kom/Förs 12 B1                                                           |       |
|                       |                                                                              |       |
|                       |                                                                              |       |
|                       | Sök Ny sökning                                                               |       |
|                       |                                                                              |       |
|                       |                                                                              |       |
|                       |                                                                              |       |
|                       |                                                                              |       |
|                       |                                                                              |       |
|                       |                                                                              | -     |

Klicka på Sök för att få lista Resultat - Avlidna på skärm.

# Resultat – Avlidna sökkriterier2006-09-1512 81 TomLän/Kom/FörsFrom

| L |          |             |                                             |                                        |  |
|---|----------|-------------|---------------------------------------------|----------------------------------------|--|
|   | SKANE    | Region Skår | <b>1C Söktjän</b><br>rdnar, vårdar och utve | <b>st befolkning</b><br>ecklar i Skåne |  |
|   | Personnr | Efternamn   | Förnamn                                     | Avlidendatum                           |  |
|   | Хх       | Xx          | хх                                          | 2006-11-01                             |  |
|   |          |             |                                             | 2006-10-31                             |  |
|   |          |             |                                             | 2006-11-01                             |  |

Klicka på knappen Sida för utskrift

| Personnr | Efternamn | Förnamn | Avlidendatum |
|----------|-----------|---------|--------------|
| хххх     | хххх      |         | 2006-11-01   |
|          |           |         | 2006-10-31   |
|          |           |         | 2006-11-01   |
|          |           |         | 2006-11-01   |
|          |           |         | 2006-10-31   |
|          |           |         | 2006-10-30   |
|          |           |         | 2006-10-30   |
|          |           |         | 2006-10-19   |
|          |           |         | 2006-10-11   |
|          |           |         | 2006-10-24   |

Klicka på knappen **Skriv ut** för utskrift av listan

Åter sökning för ny sökning

# Att söka personuppgifter i Infotorg/SPAR

I Region Skåne finns ett antal personer med behörighet att söka personuppgifter i SPAR (Personregister som innehåller alla personer som är, eller har varit, folkbokförda i Sverige)

Kontakta patientkontor/motsvarande..

Följande uppgifter visas i SPAR:

SPAR - sökning personer

821011-3940 1997-08-30

SKOLV 35 22185 LUND Folkbokförd

12 SKÅNE

**81 LUND** 

LIND, ANNA LOTTA

**12 S:T PETERS KLOSTER** 

Personnummer:

Namn: Folkbokföringsadress:

Län: Kommun: Församling:

Medborgarskap: Födelsehemort: Make: <u>Historik</u> Svenskt 11 N ÅSUM 800101-3939 **Sekel:** 19

## Uttag av nytt reservnummer

För att kunna registrera en person i patientregistret krävs ett personnummer med 10 siffror plus sekel.

För patienter som endast har uppgift om födelsetid, tex nyfödda barn, turister m fl, tar behandlande enhet - vid första vårdkontakten i Skåne - ut ett reservnummer i PASiS, som sedan följer patienten. Reservnumret består av fyra positioner, t ex DA0A, där

Första positionen alltid är D

Andra positionen är vanligen A eller B. Kan vara A - Z

Tredje positionen är 0(noll= jämn) för kvinnor och 1(ett=ojämn) för män

Fjärde positionen är löpande A, B, C osv - för varje födelsetid. Kan vara A - Z

Välj Person/Nytt personnummer i menyn

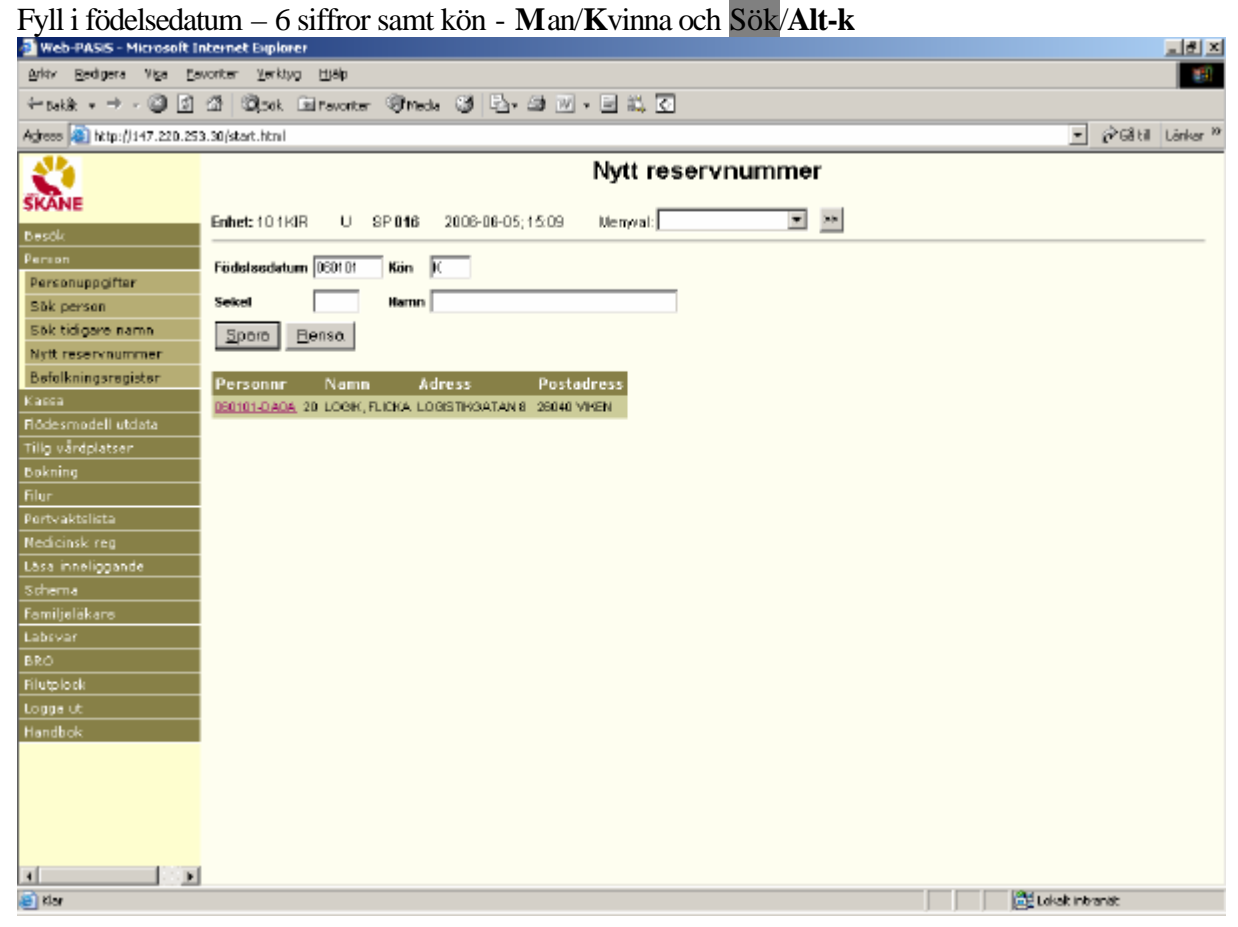

Patienter med detta födelsedatum, som redan finns i patientregistret, läggs ut på skärmen. <u>Finns patienten på skärmen</u>, klicka på personnummer för att komma till personuppgifter.

# Nyuppläggning: Fyll i sekel och efternamn, (komma) mellanslag förnamn och Spara/Alt-S

|                                                                                                    | hternet Explorer                                                                                                    | 그런 지                                                                                                    |
|----------------------------------------------------------------------------------------------------|----------------------------------------------------------------------------------------------------|----------------------------------------------------------------------------------------------------|
| Ankty Redigera Viga Ea                                                                                                    | voriter Yerktyg Hjälp                                                                                                    | 8 <b>9</b>                                                                                                    |
| 4-144 - + - @ B                                                                                                    | A Bash Blauster State of Dr. A Dr. B & D                                                                                                    |                                                                                                    |
|                                                                                                    |                                                                                                    |                                                                                                    |
| Agrees 2 http://147.220.25                                                                                                    | 3.30(start.html                                                                                                    |                                                                                                    |
| A 4                                                                                                    | Personuppgifter                                                                                                    |                                                                                                    |
| SKANE                                                                                                    |                                                                                                    |                                                                                                    |
|                                                                                                    | Enhet: 101K/R U SP 014 2006-06-05; 15:14 Menyval:                                                                                                    |                                                                                                    |
| Desok                                                                                                    |                                                                                                    |                                                                                                    |
| Percepupocifier                                                                                                    | Personnummer 030101 20 Nemn PNOSTSSON, MAJA                                                                                                    |                                                                                                    |
| Säk person                                                                                                    | Adress Huwdman Hationalitet S                                                                                                    |                                                                                                    |
| Sök tidigare namn                                                                                                    | Postations Tellers Tellers                                                                                                    |                                                                                                    |
| Nytt reservnummer                                                                                                    |                                                                                                    |                                                                                                    |
| Befolkningsregister                                                                                                    |                                                                                                    |                                                                                                    |
| Kassa                                                                                                    | Text                                                                                                    | drad                                                                                                    |
| Flödesmodell utdata                                                                                                    | Enhet Pai                                                                                                    |                                                                                                    |
| Tillg vårdplatser                                                                                                    |                                                                                                    |                                                                                                    |
| Bokning                                                                                                    | Interntext                                                                                                    |                                                                                                    |
| Filur                                                                                                    |                                                                                                    |                                                                                                    |
| Portvaktelista                                                                                                    | Statistikomr Områdsskod (GIS)                                                                                                    |                                                                                                    |
| Neticinsk reg                                                                                                    |                                                                                                    |                                                                                                    |
| Schema                                                                                                    | TRAILER .                                                                                                    |                                                                                                    |
| Familialäkara                                                                                                    | Lán-Kommun-Församling                                                                                                    |                                                                                                    |
| Labsvar                                                                                                    | Bensinnir (1 - 18)                                                                                                    |                                                                                                    |
| BRO                                                                                                    | - Science (a = 24)                                                                                                    |                                                                                                    |
| Filutplock                                                                                                    | Avliden detum                                                                                                    |                                                                                                    |
| Logga ut                                                                                                    | Spera. Ny gerson Sekretesskydde                                                                                                    |                                                                                                    |
| Handbok                                                                                                    |                                                                                                    |                                                                                                    |
|                                                                                                    | Vistelsearkess Betelningsagsvarig Anhöriga                                                                                                    |                                                                                                    |
|                                                                                                    | Zanandow con Terenning constant                                                                                                    |                                                                                                    |
|                                                                                                    | Kunde ei läss regionalt befolkningsregisteri SPS0101 1031 J                                                                                                    |                                                                                                    |
|                                                                                                    |                                                                                                    |                                                                                                    |
|                                                                                                    |                                                                                                    |                                                                                                    |
| े शेल                                                                                                    |                                                                                                    | Contraction interaction                                                                                         |
|                                                                                                    |                                                                                                    |                                                                                                    |
| Komplettera m                                                                                                    | ed adress och postnummer, samt ev övriga uppgifter och Spara/A                                                                                                    | Alt-S                                                                                                    |
| 🗿 Web-PASIS - Microsoft I                                                                                                    | iternet Explorer                                                                                                    | _ 문 프                                                                                                    |
| Arkty Bedigera Viga Ba                                                                                                    | vonter Yerktyg Hjälp                                                                                                    | 1990 - 1990 - 1990 - 1990 - 1990 - 1990 - 1990 - 1990 - 1990 - 1990 - 1990 - 1990 - 1990 - 1990 - 1990 - 1990 - |
| 4- takik 🔹 🚽 🖉 🔯                                                                                                    | 21 Octobe Entrevolter 영ffrede 23 문 · 23 전 · 드 값 🖸                                                                                                    |                                                                                                    |
|                                                                                                    |                                                                                                    |                                                                                                    |
| Adress 🔊 http://147.220.25                                                                                                    | ).30(start.html                                                                                                    | →  →  →  →  →  →  →  →  →  →  →  →  →                                                                           |
| Adress (a) http://147.220.25                                                                                                    | 3.30/start.html                                                                                                    |                                                                                                    |
| Agrees (1) http://147.220.25                                                                                                    | 3.30/stat.html Personuppgifter                                                                                                    | ▪ i∂'Giltil Länker »                                                                                            |
| Agrees inter//147.220.25                                                                                                    | Personuppgifter                                                                                                    | ▪ ið Giltil Lánkar »                                                                                            |
| Adress (a) http://147.220.25                                                                                                    | a.30/start.html Personuppgifter Enhet: 10 1KIR U SP 014 2008-06-05; 15:20 Memyal:                                                                                                    | ■ PGttil Länker <sup>™</sup>                                                                                    |
| Adross (a) http://i47.220.25<br>SKARE<br>Desck<br>Person                                                                                                    |                                                                                                    | ▪ i∂°68 til Länker »                                                                                            |
| Agross A http://147.220.25                                                                                                    | a.30/start.html  Personuppgifter  Enhet: 10 1KIR U SP 014 2008-06-05; 15:20 Memyal:  Personnummer 201011 0406 20 Nemn Physitsson, MAUA                                                                                                    | ► ið 68 til Lánkar M                                                                                            |
| Adress A http://147.220.25                                                                                                    | 3.30/start.html     Personuppgifter     Enhet: 10 1KIR U SP 014 2008-06-05; 15:20 Memyal:     Personnummer 201011 CAUE 20 Nemn Physitsson, MAUA     Adress ORONEOATAN11 Husedman 12 Nationalitet 6                                                                                                    | ► ið 68 til Länker »                                                                                            |
| Adress a http://i47.220.25<br>SKARE<br>Besch<br>Person<br>Person<br>Sik person<br>Sik person<br>Sik tidigare namn                                                                                                    | a.30/start.html  Personuppgifter  Enhet: 10 1KIR U SP 014 2008-06-05; 15:20 Memyal:  Personnummer 201011 CAUE 20 Nemn Physitsson, MAUA  Adress SRONEDATAN11  Pestedross 22105 UUNO Tel hem Tel arb Andred                                                                                                    | ► ið 68 til Länker »                                                                                            |
| Adress A http://147.220.25                                                                                                    | B.30(start.html         Personuppgifter           Enhet: 10 1KIR         U         SP 014         2008-08-05; 15:20         Memyval:         Image: Comparison of the comparison of the comparison of                                                                                                    | ▼ i∂°68 til Länker »                                                                                            |
| Adrees Thitp://147.220.25                                                                                                    |                                                                                                    | ▼ i∂>Gâ til Länker ≫                                                                                            |
| Adress a http://147.220.25<br>SKORE<br>Desold<br>Person<br>Sak person<br>Sak tidigare namn<br>Nytt reservnummer<br>Befolkningsregister<br>Klassa<br>Bofolkningsregister                                                                                                    | a.30/start.html  Personuppgifter  Enhet: 10 1KIR U SP 014 2008-06-05; 15:20 Memyal:  Personnummer 201011 2016 20 Memn PhysISSON,MAUA  Adress SRONEDATAN11  Pestedress 22103 UNO Tel hem Tel arb Andred  Text An                                                                                                    | v (2) Gâ til Lânker ≫                                                                                           |
| Adrees http://147.220.25                                                                                                    | a.30/start.html  Personuppgifter  Enhet: 10 1KIR U SP 014 2008-06-05; 15:20 Memyal: Personnummer 201011 0405 20 Nemn PhysISSON,MALK  Adress SRONEDATAN11 Pestedross 22105 UNNO Tel hem Tel arb Andred  Text Andread  Fext Pal                                                                                                    | r (∂G til Länker »                                                                                              |
| Adress a http://147.220.25<br>Desold<br>Personuppoifter<br>Sök person<br>Sök tidigare namn<br>Nytt reservnummer<br>Befolkningsregister<br>Kassa<br>Flödesmodell utdata<br>Tillg våndplatser<br>Dekning                                                                                                    | a.so/start.html  Personuppgifter  Enhet: 10 1KIR U SP 014 2008-08-05; 15:20 Memyal: Personnummer 02010110A0E 20 Nemn PROSTSSON,MAUA  Adress 3660xE0ATAN11 Prestedness 22163 UUNO Tel hem Tel orb Ändrad  Text An Enhet Pai Interntest                                                                                                    | vărad                                                                                                    |
| Adress a http://147.220.25<br>Sicole<br>Desole<br>Person<br>Personuppoifter<br>Sök person<br>Sök tidigere namn<br>Nytt reservnummer<br>Befolkningsregister<br>Kassa<br>Rödesmodell utdata<br>Tillg våndplatser<br>Dokning                                                                                                    | a.30/start.html  Personuppgifter  Enhet: 10 1KIR U SP 014 2008-08-05; 15:20 Memyal: Personnummer 02010110A0E 20 Nemn PROSTSSON,MAUA  Adress 3660x80ATAN11 Prostedness 22103 UUNO Tot hem Tet orb Ändrad  Text An Enhet Pal Interntest                                                                                                    | r (r) Gå till Länker ≫                                                                                          |
| Adress a http://147.220.25<br>Sicole<br>Descle<br>Person<br>Personuppotter<br>Sick person<br>Sick person<br>Sick tidigare namn<br>Nytt reservnummer<br>Bafolkningsregister<br>Kassa<br>Riddesmodell utdata<br>Tillg våndplatser<br>Dokning<br>Filur<br>Pertvaktslista                                                                                                    | a.30/start.html  Personuppgifter  Enhet: 10 1KIR U SP 014 2008-06-05; 15:20 Memyral:  Personnummer 0000010A/JE 20 Mem PNOSTSSON,MAJA  Adress 36CNE3ATAN111  Prostacross 22163 UURO Tel hem Tel arb Ändrad  Text Enhet Pal Interntext                                                                                                    | r (r) Gå till Länker ≫                                                                                          |
| Adress a http://147.220.25<br>Sickle<br>Desole<br>Person<br>Personuppoifter<br>Sok tidigare namn<br>Nytt reserv nummer<br>Bafolkningsregister<br>Kassa<br>Riddesmodell utdata<br>Tillg våndplatser<br>Dokning<br>Filur<br>Pertvaktelista<br>Nedicinsk reg                                                                                                    | a.30/start.html  Personuppgifter  Enhet: 10 1KIR U SP 014 2006-06-05; 15:20 Memyal:  Personnummer 0000000000 200 Memm PNOSTSSON,MAJA  Adress SECNEDATAN11  Prostedness 22103 UURO Tot hem Tel orb Ändrad  Text An Enhet Pal Interntext  Statistikome Områdeskod (GIS) Personen ej foldockförd i Skåne                                                                                                    | r (r) Gå till Länker ≫                                                                                          |
| Adress in http://147.220.25<br>Desole<br>Person<br>Personuppoifter<br>Sole person<br>Sole tidigere namn<br>Nytt reservnummer<br>Befolkningsregister<br>Kassa<br>Flödesmodell utdata<br>Tillg vändplatser<br>Bokning<br>Filur<br>Pertvaktolista<br>Nedicinsk reg<br>Läss inneliggande                                                                                                    | a.30/start.html  Personuppgifter  Enhet: 10 1K/R U SP 014 2006-06-05; 15:20 Memyal:  Personnummer 0000000000 20 Mem PNOSTSSON,MAJA  Adress SPECNEDATAN11  Prostedness 22103 UURO Tot html Text Fast Fast Stelistikome Pal  Comrédeskod (GIS) Personen ej fokbokförd i Skéne Fixess 1281                                                                                                    | r (r) Gå till Länker ≫                                                                                          |
| Adress in http://147.220.25<br>Sold<br>Person<br>Personuppoifter<br>Sold between<br>Sold tidgere namn<br>Nytt reserv nummer<br>Befolkningsregister<br>Kassa<br>Riddesmodell utdata<br>Tillg värdplatser<br>Bokning<br>Filur<br>Perviviktelista<br>Nedicinsk reg<br>Lösa inneliggende<br>Schema                                                                                              | a.30/start.html  Personuppgifter  Enhet: 10.11k/R U SP.014 2006-06-05; 15:20 Memyral:  Personnummer  COUNTRACE 20 Memm PhySISSON.MA.M  Adress ORCNEDATAN11  Prestedness 22105 UUNO Tot hem Teat  Feat  Feat  Stelletikome Pal  Linternitest  Linternitest  Linternite  Linternitest  Linternitest  Linternitest  Linternitest  Linternitest  Linternitest  Linternitest  Linternitest  Linternitest  Linternitest  Linternitest  Linternitest  Linternitest  Linternitest  Linternitest  Linternitest  Linternitest  Lint | r (r) Gå till Länker ≫                                                                                          |
| Adress in http://147.220.25<br>Desole<br>Person<br>Personuppointer<br>Sole berson<br>Sole trasser<br>Sole trasser<br>Sole trasser<br>Nytt reservnummer<br>Befolkningsregister<br>Kassa<br>Flödesmodell utdata<br>Tillg vändplatser<br>Bokning<br>Filur<br>Pertvaktslista<br>Nedicinsk reg<br>Läsa inneliggande<br>Schema<br>Familyelakare                                                   | a.30/start.html  Personuppgifter  Enhet: 10.11K/R U SP.014 2006-06-05; 15:20 Memyval:  Personnummer  COULDENSE 20 Memn PROSTSSON,MAJA  Adress ORONESATAN11  Prestedress 22105 UUNO Tot hem Tel arb Ändrad  Text Fast Fast Fast Fast Fast Fast Fast Fas                                                                                                    | r (r) Gå till Länker №                                                                                          |
| Adress in http://147.220.25<br>Desole<br>Person<br>Personuppointer<br>Sole possen<br>Sole tidgare namn<br>Nytt reservnummer<br>Befolkningsregister<br>Kassa<br>Flödesmodell utdata<br>Tillg vändplatser<br>Bekning<br>Filur<br>Pertvaktolista<br>Nedicinsk reg<br>Läsa inneliggande<br>Scherna<br>Familjelakare<br>Läbevar                                                                  | a.30/start.html  Personuppgifter  Enhet: 10.11k/R U SP.014 2006-06-05; 15:20 Memyval:  Personnummer  COULTERAGE 20 Memn PROSTSSON,MAJA  Adress ORONEDATAN11  Prestedress 22105 UUNO Tot hem Tel arb Ändrad  Text Ain Enhet Pai Internitest  Stetistikomer Ormrådeskod (GIS) Personen ej foktokförd i Skine Ficase 1289 Län-Kommun-Församling 12 [S1                                                                                                    | r (r) Gå till Länker №                                                                                          |
| Adress in http://147.220.25<br>Desole<br>Person<br>Personuppointer<br>Sole toigare namn<br>Nytt reservnummer<br>Befolkningsregister<br>Kassa<br>Flödesmodell utdata<br>Tillg värdplatser<br>Dokning<br>Filur<br>Persvaktolista<br>Nedicinsk reg<br>Läss inneliggande<br>Schema<br>Familyelakare<br>Läbevar<br>Blom is de                                                                    | a.30/start.html  Personuppgifter  Enhet: 10.11k/R U SP.014 2006-06-05; 15:20 Memyval:  Personnummer  COULTERAGE 20 Nemn PROSTSSON,MAJA  Adress ORONEDATAN11  Prestedress 22105 UUNO Tethem Tetlerb Ändrad  Text An Enhet Pai Internitest  Stetistikomer Områdeskod (GIS) Personen ej foktokförd i Sköne Ficassa 1281 Lán-Kommun-Församling 12 St Pensionär (J - JA) Avitden defum                                                                                                    | r (r) Gå till Länker №                                                                                          |
| Adress in http://147.220.25<br>Desok<br>Person<br>Sök person<br>Sök körjöre namn<br>Nytt reservnummer<br>Befolkningsregister<br>Kacsa<br>Fildersmodell utdeta<br>Tillg värdplatser<br>Bokning<br>Filur<br>Pertvaktelista<br>Nedeinsk reg<br>Läss inneliggande<br>Schema<br>Familjeläkares<br>Labsvar<br>BRO<br>Filuplock                                                                    | a.30/start.html  Personuppgifter  Enhet: 10.1K/R U SP.014 2008-06-05; 15:20 Memyal:  Personnummer  COULTRACE 20 Nemn PROSTSSON,MAJA  Adress SRONEDATAN11  Prestedress 22165 UURO Tel hem Tel erb Ändrad  Text An Enhet Pal Internitest  Statistikomer Områdeskod (GIS) Personen sj foldbokförd i Skåne  Fkanse 1297 Lån-Kommun-Församling 12 S1 Persionier (J - JA) Avitien detum Spora Ny person Sgkretesskydde                                                                                                    | r (2) Gâ til Lânker ≫                                                                                           |
| Adress in http://147.220.25<br>Desok<br>Person<br>Person<br>Sok person<br>Sok tidgare namn<br>Nytt reservnummer<br>Befolkningsregister<br>Kacsa<br>Ridesmodell utdata<br>Tilg vänglatser<br>Bokning<br>Filur<br>Pertvaktelista<br>Nedicinsk reg<br>Läss inneliggande<br>Schema<br>Familjeläkare<br>Labsvar<br>BRO<br>Filugalek                                                              | a. 30/start.html  Personuppgifter  Enhet: 10 1K/R U SP 014 2008-06-05; 15:20 Memyal:  Personnummer  COULTRANC 20 Nemn PROSTSSON,MAJA  Adress SRONEDATAN11  Prestedress 22165 UURO Tel hem Tel erb Ändrad  Text An Enhet Pal Internitest  Statistikomer Områdeskod (GIS) Personen ej foldbokförd i Sköne  Fkanse 1297 Län Kommun-Församling 12 [S1 Personen ej foldbokförd i Sköne  Fkanse 1297 Län Kommun-Församling 12 [S1 Personen ej foldbokförd i Sköne  Fkanse 1297 Län Kommun-Församling 12 [S1 Personen ej foldbokförd i Sköne                                                                                                    | rdrad                                                                                                    |
| Adress in http://147.220.25<br>Desold<br>Person<br>Person<br>Sok person<br>Sok tidigare namn<br>Nytt reservnummer<br>Befolkningsregister<br>Kassa<br>Flödesmodell utdata<br>Flödesmodell utdata<br>Flür<br>Pertväktslista<br>Nedicinsk reg<br>Läsa inneliggande<br>Schema<br>Familjeläkans<br>Labsvar<br>BRO<br>Flutplook<br>Logge ut<br>Handbok                                            | a. 30/start.html  Personuppgifter  Enhet: 10 1K/R U SP 014 2008-06-05; 15:20 Memyal:  Personnummer @ditionAste 20 Memm PROSTSSON,MAJA  Adress SRONEDATAN111  Prestedress 22165 UURO Tel hem Tel erb Ändrad  Text An Enhet Pai Interniest  Statistikomer Områdeskod (GIS) Personen ej folkbokförd i Skine  Fkanse 1297 Län Kommun-Församling 12 [51 Personen ej folkbokförd i Skine Fkanse Spara Ny person Sgkretesskyddis                                                                                                    | ndrad                                                                                                    |
| Adress in http://147.220.25<br>Besok<br>Person<br>Person uppoifter<br>Sök person<br>Sök tidigare namn<br>Nytt reservnummer<br>Befolkningsregister<br>Kassa<br>Flödesmodell utdata<br>Tilg vänglatser<br>Bokning<br>Filur<br>Pertvaktslista<br>Nedicinsk reg<br>Läsa inneliggande<br>Sichema<br>Familjelakans<br>Labsvar<br>BRÓ<br>Filuplook<br>Lögga ut<br>Handbok                          | a. 30/start.html  Personuppgifter  Enhet: 10 1K/R U SP 014 2008-06-05; 15:20 Memyal:  Personnummer @D10110ASE 20 Memm PROSTSSON,MAUA  Adress SRONEDATAVI11  Prestedress 22165 UUNO Tel hem Tel erb Ändrad  Teat An Enhet Pai Interntest  Statistikome Områdeskod (GIS) Personen ej folkbokförd i Skine Rkasse 1291 Län-Kommun-Församling 12 S1 Persionis (J = JA) Avliden dotum Spana Ny gerson Sgkretesskyddle  Vistelseachess Betolningsonsvorig Anhörige                                                                                                    | kirad                                                                                                    |
| Adress in http://147.220.25<br>Desold<br>Person<br>Person<br>Sold person<br>Sold person<br>Sold person<br>Sold tidgare namn<br>Nytt reservnummer<br>Befolkningsregister<br>Kassa<br>Flödesmadell utdata<br>Tilg vändplatser<br>Dakning<br>Filur<br>Pertvaktslista<br>Ned cinsk reg<br>Lass inneliggande<br>Sicherna<br>Familjelakaris<br>Labsvar<br>BRO<br>Filuplosk<br>Logga ut<br>Handbok | a.30/start.html  Personuppgifter  Enhet: 101H/IR U SP 014 2008-06-05; 15:20 Memyral:  Personnummer 2000010000 20 Nemn PNOSTSSON,MAJA  Adress 360A63ATAN111 Huseatman 12 Nationalitet 5 Pestedness 22163 UUNO Tel hom Tel arb Aedred  Text Fast Fast Fast Fast Fast Fast Fast Fas                                                                                                    | kārad                                                                                                    |
| Adress A http://147.220.25<br>Desold<br>Person<br>Personuppoifter<br>Sök person<br>Sök tidigare namn<br>Nytt reservnummer<br>Befolkningsregister<br>Kassa<br>Flödesmodell utdata<br>Tilig våndplatser<br>Dokning<br>Filur<br>Portvaktslista<br>Ned cinsk reg<br>Läss inneliggande<br>Sicherna<br>Familjeläkaro<br>Läbevar<br>BRO<br>Filublock<br>Logga ut<br>Handbok                        | a.30/start.html  Personuppgifter  Enhet: 101H/R U SP014 2008-08-05; 15:20 Memyral: Personnummer @@@@@@@@@@@@@@@@@@@@@@@@@@@@@@@@@@@                                                                                                    | kirad                                                                                                    |
| Adress A http://147.220.25<br>Desold<br>Person<br>Personuppoifter<br>Sök person<br>Sök tidigare namn<br>Nytt reservnummer<br>Befolkningsregister<br>Kasa<br>Flödesmadell utdata<br>Tilig våndplatser<br>Dokning<br>Filur<br>Portvaktslista<br>Ned cinsk reg<br>Låsa inneliggande<br>Scherma<br>Familjelåkare<br>Låbevar<br>BRO<br>Filublock<br>Logga ut<br>Handbok                          | a.30(start.html  Personuppgifter  Enhet: 101HIR U SP014 2008-06-05; 15:20 Menyval: Personnumener  COURT MARE 20 Herm PROSTSSON,MAAA  Adress ORONEOATAVI11  Huwadman 12 Hotionalitet 5  Pestedress 22105 UNO Tel hom Tel orb Ändrad  Text Feat Enhet Pai Internfext  Stetisticome Overrådeskod (GIS) Personen sj folkbokförd i Skåns Ficasse 1281 Lån-Kommun-Församling 12 SI Pensionär (1 - JA) Aviden dvum Spana Ny gerson Sgkretesskydde  Vistelseochess Letolningsonsvorig Anhörigo  Registrering klar SPS0104 6 A                                                                                                    | vărad                                                                                                    |
| Adress in http://147.220.25                                                                                                    | 3.30(stort.html  Personnuppgifter  Enhet: 101KIR U SP 014 2008-06:05:15:20 Memval: Personnunmer 20000060 20 Mem PROSTSSON,MAUA Adress SPECAETAN11 Prostedress 22103 ULNO Tel hom Tel orb Aeedred  Text Fact Pai Interntext  Stetistikome Omrädeskod (GIS) Personen si fektokförd i Skäne Ficasse 1281 Län-Kommun Församling 12 St Pensionär (1 = JA) Aviden datum Spara Ny parson Sgkretaeskydda  Vistelseottess Betolningsonsvorig Anhöngo Registrering klar SPS0104 6 A                                                                                                    | vărad                                                                                                    |

## Varningstexter i bild 016 vid reservnummeruttag

| Web-PASIS - Microsoft I           | nternet Explorer                                                | _ 셴 ×                |
|-----------------------------------|-----------------------------------------------------------------|----------------------|
| Arkty Redigera Viga <u>P</u> a    | avorter Yerktyg Hjøb                                            | 19                   |
| $\leftarrow_{table} * \to * @ \ $ | 🖄 🖏 pok Entraconter 🞯 Neda 🧭 🖓 v 🕼 🔟 v 🖃 🚉 🕢                    |                      |
| Agrees (2) http://147.220.25      | 3.30(start.html 💽 🔗 Gil til                                     | Länkar <sup>10</sup> |
| <u> 1</u>                         | Nvtt reservnummer                                               |                      |
| SKANE                             | · · · · · · · · · · · · · · · · · · ·                           |                      |
| Bacelo                            | Enhet: 10 1 klR U SP 016 2006-06-05; 15:30 Menyval:             |                      |
| Person                            |                                                                 |                      |
| Perconuppoifter                   |                                                                 |                      |
| Sök person                        | Sekel 20 Namo PM351550N, USA                                    |                      |
| Sök tidigare namn                 | Spora Bensa.                                                    |                      |
| Nytt reservnummer                 |                                                                 |                      |
| Detelkningsregister               | Personnr Namn Adress Postadress                                 |                      |
| Flődesmodell utdata               | DE0101-DADA 20 LOOK, FLICKA LOOKSTHKKATAN 8 20040 VIKEN         |                      |
| Tillg vårdplatser                 | DEUTUTIONUE 20 MINUS ISSON, MAXA ORONEUATIAN 11 22166 LUND      |                      |
| Bokning                           |                                                                 |                      |
| Filur                             |                                                                 |                      |
| Portvaktelista                    |                                                                 |                      |
| Nedicinsk reg                     |                                                                 |                      |
| Làsa inneliggande                 |                                                                 |                      |
| Sonema<br>Familialäkara           |                                                                 |                      |
| Labsvar                           |                                                                 |                      |
| BRO                               |                                                                 |                      |
| Filutplock                        |                                                                 |                      |
| Logge ut                          |                                                                 |                      |
| Handbok                           |                                                                 |                      |
|                                   |                                                                 |                      |
|                                   |                                                                 |                      |
|                                   |                                                                 |                      |
|                                   |                                                                 |                      |
| a 👘 🕬                             |                                                                 |                      |
| <ul> <li>Klar</li> </ul>          | 🗮 Loisk Internet                                                |                      |
| Om födalsatid                     | kön och namn är lika mad radan unplagd post visas varningstavt  |                      |
| On noueiseuu,                     | Kon och nämn är nka med redan upplägd post visas värningstext   |                      |
| Microsoft Inter                   | net Explorer 🛛 🔀                                                |                      |
|                                   |                                                                 |                      |
|                                   |                                                                 |                      |
| Perso                             | n med namn/datum finns redan. Verifiera nytt rnr! SPS0106 929 I |                      |
| -V-                               |                                                                 |                      |
|                                   |                                                                 |                      |
|                                   | OK Avbryt                                                       |                      |

Denna kontroll är inlagd för att undvika att en person får flera reservnummer. Det är en varning, men ingen spärr. Om det nya reservnumret avser en annan person och man vill genomföra reservnummeruttaget tryck OK.

## Byte av reservnummer – folkbokförd patient

De sista fyra siffrorna i personnumret skall bytas från reservnummer till "folkbokförings-nummer" då patienten är folkbokförd - finns i befolkningsregistret/SPAR.

Funktionen "Byt reserv-/personnummer" - bild 018 finns endast i tecken-PASiS

## Byte till annat reservnummer

Har samma patient fått flera reservnummer skall posterna sammanföras till en.

Bytet sker i bild 018 "Byt reserv-/personnummer" i tecken-PASiS.

## Byte mellan fullständiga personnummer

Detta kräver särskild behörighet, vanligen systemansvarig för PASiS eller patientkontor. Bytet sker i <u>bild 018</u> "Byt reserv-/personnummer i tecken-PASiS.

**Information om personnummerbytet** visas i tecken-PASiS längst ner i <u>bild 011</u> t ex "Har tidigare haft personnummer 19 990517 - DA1E "

# Egen uppläggning av patient

## Ny patient med fullständigt personnummer – ej i befolkningsregister

Kontrollera personuppgifterna mot SPAR - se sidan 18

För att lägga upp ny post i patientregistret välj Person/Personuppgifter i menyn.

Skriv patientens fullständiga personnummer och Läs/tryck Alt-L.

| 🗿 Web-PASIS - Microsoft In                 | iternet Explorer                                            | _ 문 ×                                        |
|--------------------------------------------|-------------------------------------------------------------|----------------------------------------------|
| Arkty Redigera Viga Eav                    | vonter Yerktyg Hjälp                                        | 100                                          |
| $\leftarrow_{table} * \to * @ \texttt{in}$ | 🖄 🔍 50k 🗇 Pevorter 🎯 Mede 🎯 🖓 - 🎯 🕅 - 🖃 👯 🕢                 |                                              |
| Agrees 🔊 http://147.220.253                | .30(start.html                                              | → <sup>(2)</sup> Gå til Länkar <sup>10</sup> |
| <b>EVALE</b>                               | Personuppgifter                                             |                                              |
| Bestk                                      | Enhet: 10 1KIR U SP 014 2006-06-07; 09:12 Menyval:          |                                              |
| Person                                     | Personnummer 0507283318 19 Nemn                             |                                              |
| Personuppoifter                            | Adress Huwudman Hationaiitet S                              |                                              |
| Sök tidigare namn                          | Postadress Tel hom Tel arb Andrad                           |                                              |
| Nytt reservnummer                          |                                                             |                                              |
| Befolkningsregister                        | Text Ändrad                                                 |                                              |
| Flödesmodell utdata                        | Enbert Pal                                                  |                                              |
| Tillg vårdplatser                          |                                                             |                                              |
| Bokning<br>Filur                           | Interntext                                                  |                                              |
| Portvaktslista                             | Statistics Acceleration (CPD)                               |                                              |
| Nedicinsk reg                              | Seelerikomir Viinreedskoo (Viis)                            |                                              |
| Läsa inneliggande                          | Fkansa                                                      |                                              |
| Familjeläkare                              | Lán-Kommun-Församling                                       |                                              |
| Labsvar                                    | Pensionër (J = JA)                                          |                                              |
| BRO<br>Diute la du                         | Avliden dirtum                                              |                                              |
| Logge ut                                   | Spera Ny gerson Sgkretesskydda                              |                                              |
| Handbok                                    |                                                             |                                              |
|                                            | ⊻istelseackess <u>B</u> etalningsonsvarig <u>A</u> nhöriga  |                                              |
|                                            | Kunde ej läsa regionalt befolkningsregister! SPS0101 1031 J |                                              |
| I IIIII                                    |                                                             |                                              |
| 🕘 Klar                                     |                                                             | Lokait intraniat                             |

Att patienten saknas i regionalt befolkningsregister visas längst ner i bilden.

Komplettera med:

| Namn   | Efternamn,(komma) mellanslag förnamn |
|--------|--------------------------------------|
| Adress | Gatuadress                           |
| Padr   | Postnummer                           |

### OBS! Postnummer styr huvudman (Hman) som är betalningsansvarig för patientens vård.

Komplettera med övriga uppgifter enligt fältbeskrivning på sidan 4. Spara/Alt-S för att registrera uppgifterna.

Huvudman, försäkringskassa mm läggs ut i bilden.

| 🗿 Web-PASIS - Microsoft Int                                                                           | zernet Explorer                                                    |                             | đ×                |
|----------------------------------------------------------------------------------------------------|--------------------------------------------------------------------|-----------------------------|-------------------|
| Arkiv Redigera Viga Eavo                                                                              | onter Verktyg Hjälp                                                |                             | ۳.                |
| $\leftarrow takk \ \star \ \Rightarrow \ \star \ \textcircled{a} \ \textcircled{a} \ \textcircled{a}$ | 3 Opek Elrevorter 영Meda 33 단고·33 전 · 드 11, 오                       |                             |                   |
| Agrees 🔕 http://147.220.253.1                                                                         | 30/start.html                                                      | → <sup>(2)</sup> Gå til Lån | kar <sup>10</sup> |
| <u>*</u>                                                                                              | Personuppgifter                                                    |                             | _                 |
| EVANE                                                                                                 |                                                                    |                             |                   |
| Bestle                                                                                                | Enhet: 10 11/1R U SP 014 2006-06-07; 09:18 Menyval:                |                             |                   |
| Person                                                                                                |                                                                    |                             |                   |
| Personuppoifter                                                                                       | Personnummer USU/203918 18 Nemn TESTSSUN, EUVIN                    |                             |                   |
| Sõk person                                                                                            | Adress STORBATAN 66 Huwudman 12 Nationalitet S                     |                             |                   |
| Sök tidigare namn                                                                                     | Pestedross 22166 LUND Tol hom 046-123456 Tel arb 040-769456 Ändrad |                             |                   |
| Nytt reservnummer                                                                                     |                                                                    |                             |                   |
| Befolkningsregister                                                                                   |                                                                    | V                           |                   |
| Kassa                                                                                                 | Ted                                                                | Andrad                      |                   |
| Flödesmodell utdata                                                                                   | Enhet Pal                                                          |                             |                   |
| Tillg värdplatser                                                                                     |                                                                    |                             |                   |
| Bokning                                                                                               | Interntext                                                         |                             |                   |
| Filur .                                                                                               |                                                                    |                             |                   |
| Portvaktslista                                                                                        | Stefistikomr Områdeskod (GIS) Personen ei folkbokförd i Skåne      |                             |                   |
| Nedicinsk reg                                                                                         |                                                                    |                             |                   |
| Läsa inneliggande                                                                                     | Fkansa 1281                                                        |                             |                   |
| Schema                                                                                                | Lán-Kommun-Församling 12 81                                        |                             |                   |
| hamiljelakara                                                                                         |                                                                    |                             |                   |
| Labsvar                                                                                               | Pensionär (J = JA)                                                 |                             |                   |
| BRO<br>Dilute la alc                                                                                  | Avliden datum                                                      |                             |                   |
| I cana ut                                                                                             | Spera. Ny gerson Sekretesskydda                                    |                             |                   |
| Handhok                                                                                               |                                                                    |                             |                   |
| Handbox                                                                                               |                                                                    |                             |                   |
|                                                                                                    | ⊻istelseackess <u>B</u> etalningsansvarig <u>A</u> nhöriga         |                             |                   |
|                                                                                                    |                                                                    |                             |                   |
|                                                                                                    | Registrering klar SPS0104 6 A                                      |                             |                   |
|                                                                                                    |                                                                    |                             |                   |
| 4 D                                                                                                   |                                                                    |                             |                   |
| 😰 Klar                                                                                                |                                                                    | 🚉 Lokak intranät            |                   |

### Ny patient med fullständigt personnummer – finns i befolkningsregister

För att lägga upp ny post i patientregistret välj Person/Personuppgifter i menyn.

Skriv patientens fullständiga personnummer och Läs/tryck Alt-L.

Personuppgifterna visas.

Att uppgifterna kommer från regionalt befolkningsregister visas längst ner i bilden.

Gör eventuella kompletteringar, t ex fråga efter patientens tilltalsnamn och radera övriga namn, kontrollera adressen, fyll i telefonnummer mm . Spara/Alt-S för att lägga upp posten i patientregistret.

### Prägling av patientbricka

Det är möjligt att prägla patientbrickor om MSS-sessionen är kopplad till en präglare, om präglartyp ML finns angiven i <u>bild 057</u> – systeminformation och MSS-nummer finns angivet i användarens <u>011-bild</u> i sekretessystemet EASY.

Välj Besök i menyn och därefter Prägling.

Fyll i patientens personnummer och sekel , Läs/tryck Alt-L

| 🗿 Web-PASIS - Microsoft I                        | Internet Explorer                           | ×                           |
|--------------------------------------------------|---------------------------------------------|-----------------------------|
| Arkty Bedigera Viga Ea                           | avorter Yerkiyo Hisip                       | 10                          |
| $\leftarrow_{table} * \to \cdot \textcircled{3}$ | 🖄 Oljok Ellevorter Olmeda 😏 🔤 🗤 💷 🕡 v 🖃 👯 🖸 |                             |
| Agress 🔊 http://147.220.25                       | 53.31/start.html                            | ∲Gâtil Lânkar <sup>10</sup> |
| 24                                               | Prägling av patientbricka                   |                             |
| SKANE                                            | Enhet: 10ADMN_KLA2008-12-08_Svetem: P       |                             |
| Desők                                            |                                             |                             |
| Aktuell besökeliste                              | Personnumner 0010101010 19                  |                             |
| Besöksregistrering                               | Name TESTSSON TEST                          |                             |
| Vårdkontakter                                    |                                             |                             |
| Övers vårdkontakter                              | Adress TESTOATAN 11                         |                             |
| Frikort                                          | Postadhissa 21740 MAUMÓ                     |                             |
| Prägling                                         | Telefon here 542-1010101                    |                             |
| Underhäll                                        |                                             |                             |
| Filter Akt beslista                              | Telefon arb 010-111111                      |                             |
| Person                                           |                                             |                             |
| Kassa                                            | Nikonan                                     |                             |
| Flödesmodell utdata                              | Nilion an personnummer                      |                             |
| Tilig värdplatser                                |                                             |                             |
| Bokning                                          | Nistian rom                                 |                             |
| BRO                                              |                                             |                             |
| nur<br>Carlin Malificari                         | Les Praga Bensa                             |                             |
| Familjelakara<br>Rivtologi                       |                                             |                             |
| Nedicinsk ren                                    |                                             |                             |
| Julministration                                  |                                             |                             |
| Labsvar                                          |                                             |                             |
| X-tray worklist                                  |                                             |                             |
| Startsida                                        |                                             |                             |
| Handbok Pasis                                    |                                             |                             |
| Logga ut                                         |                                             |                             |
| PK Anteckninger                                  |                                             |                             |
|                                                  |                                             |                             |
| 4                                                |                                             |                             |
| 🗃 Klar                                           | 📃 🗮 telekintean                             | 8.                          |

Kontrollera att uppgifterna är korrekta (det är möjligt att manuellt ändra uppgifterna genom att skriva över eller ta bort – under förutsättning att patienten styrker ändrad folkbokföring ) och klicka på Prägla/tryck Alt-P för att prägling.

## **Tidigare namn**

Välj Person/Sök tidigare namn i menyn Skriv patientens fullständiga personnummer och Sök/tryck Alt-k.

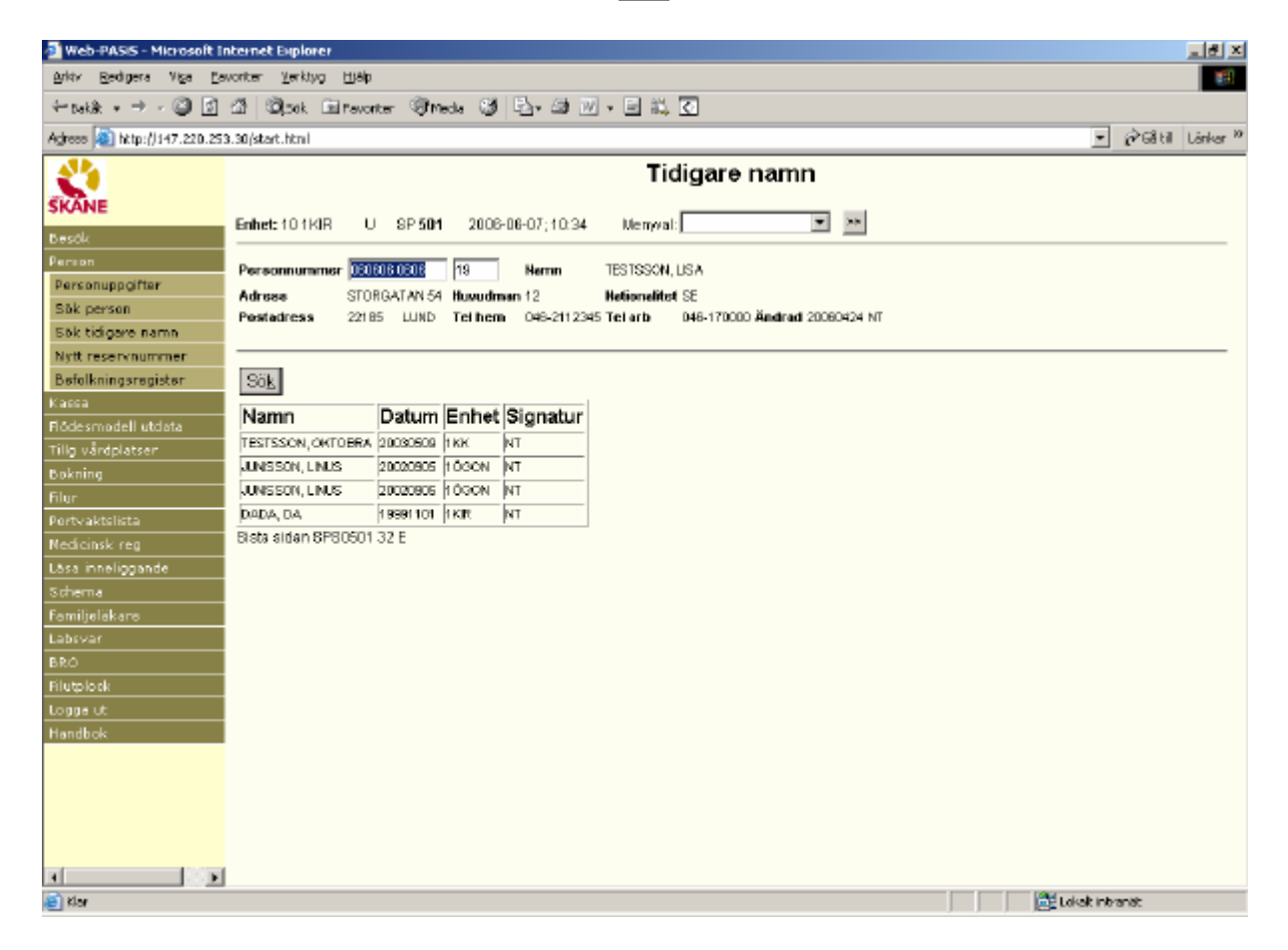

I bilden visas:

| Namn     | Tidigare namn i patientregistret                        |
|----------|---------------------------------------------------------|
| Datum    | Datum för ändringen                                     |
| Enhet    | Påloggad enhet som gjort ändringen                      |
| Signatur | Signatur enligt behörighetsregister som gjort ändringen |

# **EASY-behörighet**

Förteckning över bildnummer i funktionen personsökning

- SP 014 Personuppgifter
- SP 016 Nytt reservnummer
- SP 017 Patientregister
- SP 067 Prägling av patientbricka
- SP 501 Tidigare namn